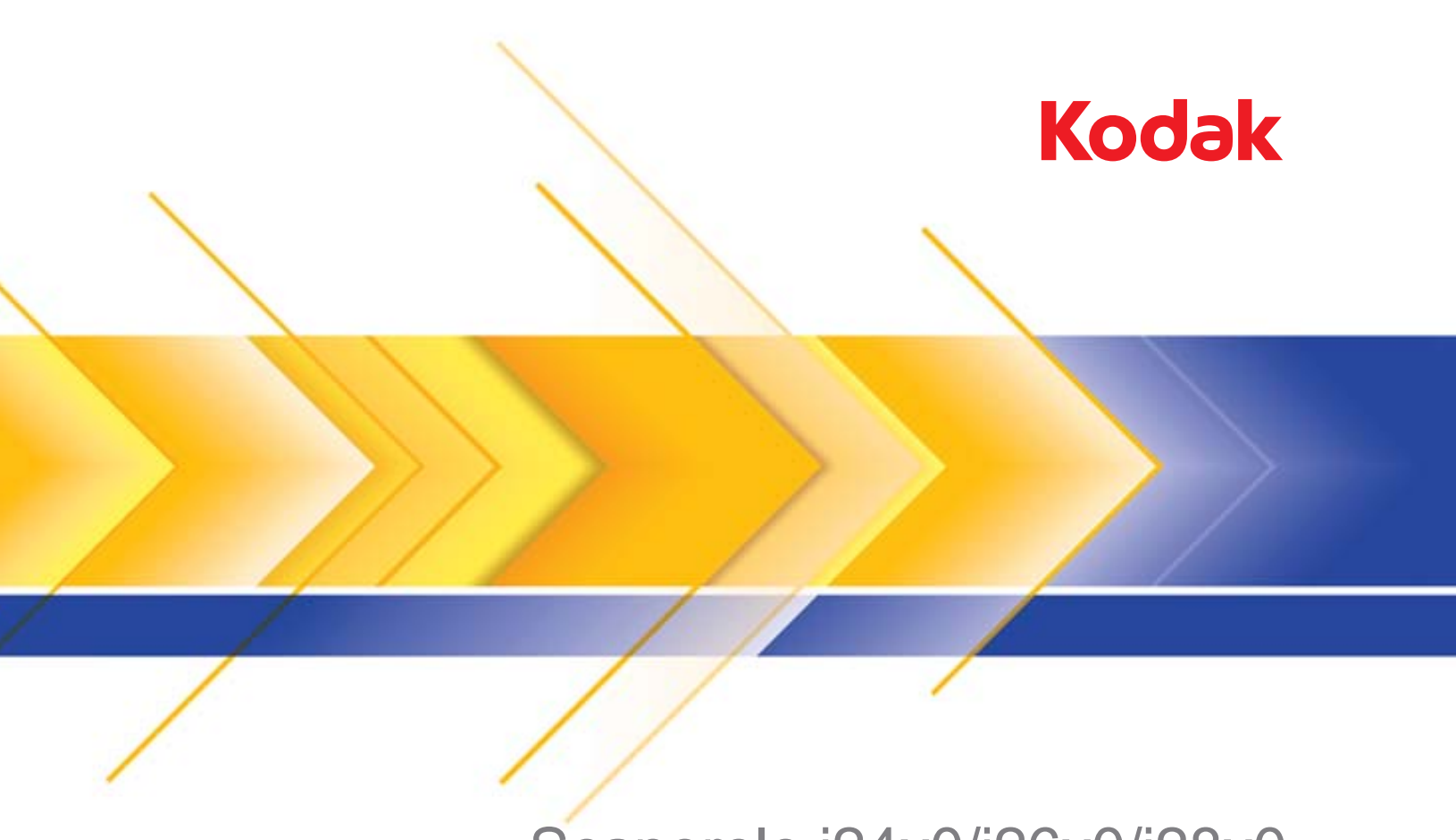

# Scanerele i24x0/i26x0/i28x0

Ghidul utilizatorului

### Licențe de la terți

This software is based in part on the work of the Independent JPEG Group

Copyright (C)2009-2013 D. R. Commander. All Rights Reserved.

Redistribution and use in source and binary forms, with or without modification, are permitted provided that the following conditions are met:

- Redistributions of source code must retain the above copyright notice, this list of conditions and the following disclaimer.
- Redistributions in binary form must reproduce the above copyright notice, this list of conditions and the following disclaimer in the documentation and/or other materials provided with the distribution.
- Neither the name of the libjpeg-turbo Project nor the names of its contributors may be used to endorse or promote products derived from this software without specific prior written permission.

THIS SOFTWARE IS PROVIDED BY THE COPYRIGHT HOLDERS AND CONTRIBUTORS "AS IS", AND ANY EXPRESS OR IMPLIED WARRANTIES, INCLUDING, BUT NOT LIMITED TO, THE IMPLIED WARRANTIES OF MERCHANTABILITY AND FITNESS FOR A PARTICULAR PURPOSE ARE DISCLAIMED. IN NO EVENT SHALL THE COPYRIGHT HOLDERS OR CONTRIBUTORS BE LIABLE FOR ANY DIRECT, INDIRECT, INCIDENTAL, SPECIAL, EXEMPLARY, OR CONSEQUENTIAL DAMAGES (INCLUDING, BUT NOT LIMITED TO, PROCUREMENT OF SUBSTITUTE GOODS OR SERVICES; LOSS OF USE, DATA, OR PROFITS; OR BUSINESS INTERRUPTION) HOWEVER CAUSED AND ON ANY THEORY OF LIABILITY, WHETHER IN CONTRACT, STRICT LIABILITY, OR TORT (INCLUDING NEGLIGENCE OR OTHERWISE) ARISING IN ANY WAY OUT OF THE USE OF THIS SOFTWARE, EVEN IF ADVISED OF THE POSSIBILITY OF SUCH DAMAGE.

### Precauții pentru utilizator

- Aşezați scanerul pe o suprafață de lucru solidă și plană, cară să poată susține 5,5 kg (12 lbs).
- Nu instalați scanerul într-un loc expus la praf, umiditate sau aburi. Acestea pot provoca electrocutări sau incendii. Utilizați scanerul și sursa de alimentare electrică numai în interior și în spații uscate.
- Asigurați-vă că priza electrică se află la o distanță de 1,52 m (5 picioare) față de scaner și că poate fi accesată cu ușurință.
- Utilizați numai cablul de alimentare furnizat împreună cu scanerul. Utilizarea oricărui alt cablu de alimentare poate provoca electrocutări sau deteriorări ale produsului.
- Asigurați-vă de conectarea sigură a cablului de alimentare în priza electrică. În caz contrar, se pot produce electrocutări sau incendii.
- Nu deteriorați, înnodați, tăiați sau modificați cablul de alimentare. Acestea pot provoca electrocutări sau incendii.
- · Scanerul necesită o priză dedicată. Nu folosiți un prelungitor împreună cu scanerul.
- Utilizați exclusiv adaptorul c.a. furnizat cu scanerul. Nu utilizați adaptorul c.a. al scanerului cu niciun alt produs.
- Lăsați suficient spațiu în jurul prizei electrice pentru a putea fi decuplată cu uşurință în cazul unei urgențe.
- Nu utilizați scanerul dacă se încălzește neobișnuit, prezintă un miros ciudat, scoate fum sau produce zgomote neobișnuite. Opriți imediat scanerul și deconectați cablul de alimentare din priza electrică. Contactați service-ul Kodak Alaris Inc..
- Nu demontați sau modificați scanerul sau adaptorul c.a.
- Nu deplasați scanerul având cablul de alimentare și cablul de interfață atașate. Acest lucru poate deteriora cablurile. Scoateți cablul de alimentare din priza electrică înainte de a deplasa scanerul.
- Urmați procedurile de curățare recomandate de Kodak. Nu utilizați dispozitive de curățare cu jet de aer, lichid sau gaz. Aceste dispozitive de curățare mută praful, murdăria şi reziduurile în alt loc din scaner, ceea ce poate provoca funcționarea defectuoasă a scanerului.
- Fişele tehnice de securitate (FTS) pentru produse chimice sunt disponibile pe site-ul web Kodak la: www.kodakalaris.com/go/msds. Când accesați FTS-urile de pe site-ul web, vi se va cere să furnizați numărul de catalog al consumabilului pentru care doriți Fişa tehnică de securitate. Consultați secțiunea intitulată "Furnituri şi consumabile" din acest ghid pentru consumabile şi numere de catalog.

#### Informații despre mediu

- Scanerele Kodak i24x0/i26x0/i28x0 sunt create astfel încât să respecte cerințe de mediu internaționale.
- Sunt disponibile instrucțiuni pentru eliminarea articolelor consumabile care sunt înlocuite în timpul întreținerii sau depanării; respectați reglementările locale sau contactați reprezentanța locală Kodak pentru mai multe informații.
- Casarea echipamentelor poate fi reglementată din motive legate de mediul înconjurător. Pentru informații despre casare sau reciclare, contactați autoritățile locale sau, în Statele Unite, vizitați: www.kodakalaris.com/go/scannerrecycling.
- Componentele sale sunt concepute pentru a fi reutilizate și reciclate.
- Scanerele Kodak i24x0/i26x0/i28x0 respectă standardul Energy Star şi sunt livrate din fabrică având timpul implicit setat la 15 minute.

### Uniunea Europeană

Acest simbol indică faptul că, atunci când ultimul utilizator dorește să arunce acest produs, acesta trebuie trimis serviciilor corespunzătoare, pentru recuperare și reciclare. Vă rugăm să contactați reprezentantul local Kodak sau să consultați www.kodakalaris.com/go/recycle pentru informații suplimentare privitoare la programele de colectare și recuperare disponibile pentru acest produs.

Vă rugăm să consultați www.kodakalaris.com/go/REACH pentru informații despre prezența substanțelor incluse în lista substanțelor candidate conform articolului 59(1) al regulamentului (CE) nr. 1907/2006 (REACH).

### Emisii acustice

Maschinenlärminformationsverordnung – 3, GSGV Der arbeitsplatzbezogene Emissionswert beträgt <70 db(A).

[Ordonanța informativă pentru zgomotul maşinilor — 3, GSGV Valoarea emisiilor sonore față de poziția operatorului este <70 dB(A).]

### Declarații EMC

Statele Unite: Acest echipament a fost testat și s-a dovedit că se încadrează în limitele stabilite pentru un dispozitiv digital din clasa B, în conformitate cu partea 15 din reglementările FCC. Aceste limite sunt concepute pentru a oferi o protecție rezonabilă împotriva interferențelor periculoase dintr-o instalație rezidențială. Acest echipament generează, utilizează și poate radia energie de radiofrecvență și, dacă nu este instalat și utilizat în conformitate cu manualul de instrucțiuni, poate cauza interferențe periculoase cu comunicațiile radio. Cu toate acestea, nu există nicio garanție că nu se vor produce interferențe într-o anumită instalație. Dacă acest echipament cauzează interferențe periculoase cu recepția radio sau de televiziune, fapt care poate fi determinat prin oprirea și repornirea echipamentului, utilizatorul este încurajat să încerce să corecteze interferențele printr-una sau mai multe din următoarele măsuri:

- Reorientarea sau repoziționarea antenei de recepție.
- Creșterea distanței între echipament și receptor.
- · Conectarea echipamentului la o priză aflată pe alt circuit decât cel la care este conectat receptorul.
- · Pentru sugestii suplimentare, consultați distribuitorul sau un tehnician radio/TV experimentat.

Orice schimbări sau modificări care nu sunt aprobate în mod expres de organismul de reglementare pot conduce la pierderea dreptului utilizatorului de a exploata echipamentul. În cazul în care echipamentul este livrat cu cabluri de interfață ecranate sau dacă sunt specificate componente suplimentare sau accesorii definite în altă parte pentru utilizare la instalarea produsului, acestea trebuie utilizate pentru a asigura respectarea reglementărilor FCC.

Coreea: Deoarece acest echipament a obținut înregistrarea EMC pentru utilizare casnică, poate fi utilizat și în zone rezidențiale.

**Japonia:** Acesta este un produs de clasă B bazat pe standardul Voluntary Control Council pentru interferențe din partea echipamentelor de tehnologia informației (VCCI). Dacă este utilizat în apropierea unui receptor radio sau de televiziune într-un mediu casnic, poate cauza interferențe radio. Instalați și utilizați echipamentul conform manualului de instrucțiuni.

| PREZENTARE GENERALĂ | 1-1    |
|---------------------|--------|
|                     |        |
| INSTALAREA          | 2-1    |
|                     |        |
| SCANAREA            | 3-1    |
|                     |        |
| ÎNTREȚINEREA        | 4-1    |
|                     |        |
| DEPANAREA           | 5-1    |
|                     |        |
| ANEXE               | A şi B |
|                     |        |

# 1 Prezentare generală

# Cuprins

| Documentație auxiliară  | 1-2 |
|-------------------------|-----|
| Accesorii               | 1-2 |
| Ce se află în cutie     | 1-2 |
| Componentele scanerului | 1-3 |

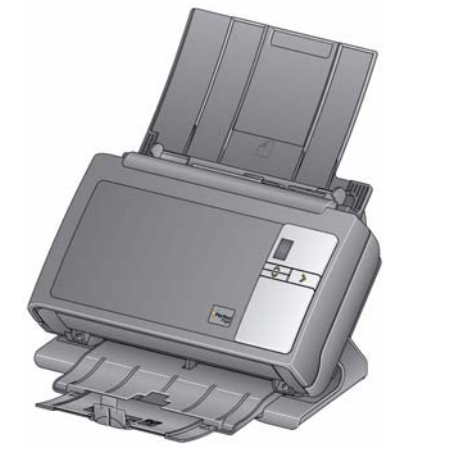

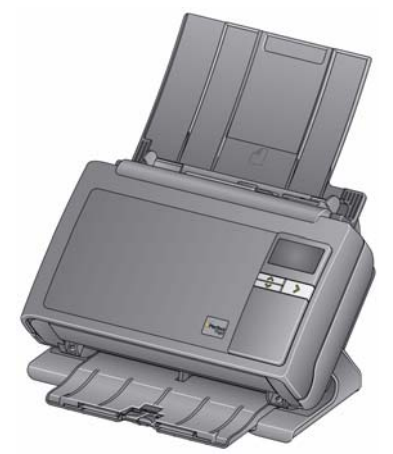

Scaner Kodak i24x0

Scaner Kodak i26x0/i28x0

Scanerele *Kodak* i24x0/i26x0/i28x0 sunt scanere compacte de documente, perfecte pentru grupuri de lucru și alte aplicații decentralizate. Toate modelele de scanere au o caracteristică ce vă permite să înclinați scanerul la un anumit unghi pentru scanare, apoi să îl readuceți în poziție verticală pentru depozitare. În fiecare model este inclusă funcționalitatea Smart Touch, care vă permite să trimiteți documente prin e-mail, pentru tipărire sau către diverse aplicații printr-o singură apăsare de buton. Scanerele i24x0/i26x0/i28x0 acceptă și accesoriul flatbed A3 *Kodak* și accesoriul flatbed *Kodak* de dimensiune Legal opționale. Scanerele i24x0/i26x0/i28x0 cuprind următoarele trei modele:

- Scanerul Kodak i2400 scaner duplex care scanează alb-negru, color şi în nuanțe de gri 30 de pagini pe minut la rezoluții de 200 şi 300 dpi. Scanerul i2400 vă permite să scanați 50 de documente simultan, iar indicatorul indirect cu două LED-uri oferă o calitate extraordinară a imaginilor.
- Scanerul Kodak i2600 scaner duplex care scanează alb-negru şi în nuanțe de gri 50 de pagini pe minut la rezoluții de 200 şi 300 dpi; scanează color 40 de pagini pe minut la o rezoluție de 200 dpi. Scanerul i2600 vă permite să scanați 75 de documente simultan, iar indicatorul indirect cu două LED-uri oferă o calitate extraordinară a imaginilor.
- Scanerul Kodak i2800 scaner duplex care scanează alb-negru şi în nuanțe de gri 70 de pagini pe minut la rezoluții de 200 şi 300 dpi; scanează color 60 de pagini pe minut la o rezoluție de 200 dpi. Scanerul i2800 vă permite să scanați 100 de documente simultan, iar indicatorul indirect cu două LED-uri oferă o calitate extraordinară a imaginilor.

|                           | <ul> <li>Scanerul Kodak i2420 — scaner duplex care scanează alb-negru,<br/>color şi în nuanțe de gri 40 de pagini pe minut la rezoluții de 200 şi<br/>300 dpi. Scanerul i2420 vă permite să scanați 75 de documente<br/>simultan, iar indicatorul indirect cu două LED-uri oferă o calitate<br/>extraordinară a imaginilor.</li> </ul>                                                               |
|---------------------------|----------------------------------------------------------------------------------------------------|
|                           | <ul> <li>Scanerul Kodak i2620 — scaner duplex care scanează alb-negru şi<br/>în nuanțe de gri 60 de pagini pe minut la rezoluții de 200 şi 300 dpi;<br/>scanează color 40 de pagini pe minut la o rezoluție de 200 dpi.<br/>Scanerul i2620 vă permite să scanați 100 de documente simultan, iar<br/>indicatorul indirect cu două LED-uri oferă o calitate extraordinară<br/>a imaginilor.</li> </ul> |
|                           | <ul> <li>Scanerul Kodak i2820 — scaner duplex care scanează alb-negru şi<br/>în nuanțe de gri 70 de pagini pe minut la rezoluții de 200 şi 300 dpi;<br/>scanează color 40 de pagini pe minut la o rezoluție de 200 dpi.<br/>Scanerul i2820 vă permite să scanați 100 de documente simultan,<br/>iar indicatorul indirect cu două LED-uri oferă o calitate extraordinară<br/>a imaginilor.</li> </ul> |
|                           | NOTĂ: Acest Ghid al utilizatorului prezintă informații și proceduri pentru<br>scanerele <i>Kodak</i> i24x0/i26x0/i28x0. Informațiile din acest ghid<br>sunt destinate utilizării cu toate modelele de scanere, cu excepția<br>cazurilor menționate expres.                                                                                                    |
| Documentație<br>auxiliară | Pe lângă acest ghid al utilizatorului, mai sunt disponibile următoarele documentații:                                                                                                    |
| uuxiiiuiu                 | <ul> <li>Ghidul de instalare — furnizează o procedură pas cu pas pentru<br/>instalarea scanerului.</li> </ul>                                                                                                    |
|                           | <ul> <li>Ghidurile de configurare pentru scanare — sursa de date TWAIN<br/>şi driverul ISIS sunt incluse cu scanerele Kodak i24x0/i26x0/i28x0.<br/>Ghidurile de configurare pentru scanare vă explică cum să utilizați<br/>caracteristicile de bază pentru procesarea imaginilor şi se află pe<br/>CD-ul de instalare, în format PDF.</li> </ul>                                                     |
|                           | <ul> <li>Ghidul de utilizare Smart Touch — furnizează informații şi proceduri<br/>legate de utilizarea funcționalității Smart Touch. Acest ghid este furnizat<br/>pe CD-ul de instalare, în format PDF.</li> </ul>                                                                                                    |
|                           | <ul> <li>Ghidul de referință — furnizează îndrumări vizuale uşoare pentru<br/>curățarea scanerului. Păstrați acest ghid în apropierea scanerului<br/>pentru a-l putea utiliza uşor ca referință.</li> </ul>                                                                                                    |
| Accesorii                 | <ul> <li>Accesoriul Kodak pentru fundal alb — dacă scanați documente<br/>translucide sau foarte subțiri, acest accesoriu va reduce influența<br/>vizuală a fundalului negru la scanare, producând imagini mai albe.<br/>Nr. CAT 892 7717</li> </ul>                                                                                                    |
|                           | <ul> <li>Accesoriul flatbed Kodak A3 — accesoriul flatbed Kodak A3<br/>adaugă capacitatea de scanare a documentelor deosebite,<br/>cu dimensiunea de până la 11 x 17 in. (A3). Nr. CAT 189 4351</li> </ul>                                                                                                    |
|                           | <ul> <li>Accesoriul flatbed Kodak de dimensiune Legal — accesoriul<br/>flatbed Kodak de dimensiune Legal adaugă capacitatea de scanare<br/>a documentelor deosebite, cu dimensiunea de până la: Legal /<br/>8,5 x 14 in. / 216 x 356 mm. Nr. CAT 119 9470</li> </ul>                                                                                                    |

### Ce se află în cutie

Înainte de a începe, deschideți cutia și verificați conținutul:

- Scanerul *Kodak* i2400, i2600, i2800, i2420, i2620 sau i2820
- Cablu USB 2.0
- Sursă de alimentare electrică
- Colaci de cablu de alimentare c.a.
- Kit de curățare de probă
- · CD-ul de instalare
- CD-uri cu aplicații
- Ghidul utilizatorului imprimat, în limba engleză
- Ghidul de referință imprimat, în limba engleză
- · Ghidul de instalare
- Pliante diverse

# Componentele scanerului

Scanerele *Kodak* i24x0/i26x0/i28x0 au un afişaj grafic şi arată ca în imaginea de mai jos. Scanerul *Kodak* i2400/i2420 arată ca în imaginea de mai jos, dar are o fereastră de funcții, care este mai mică decât afişajul grafic.

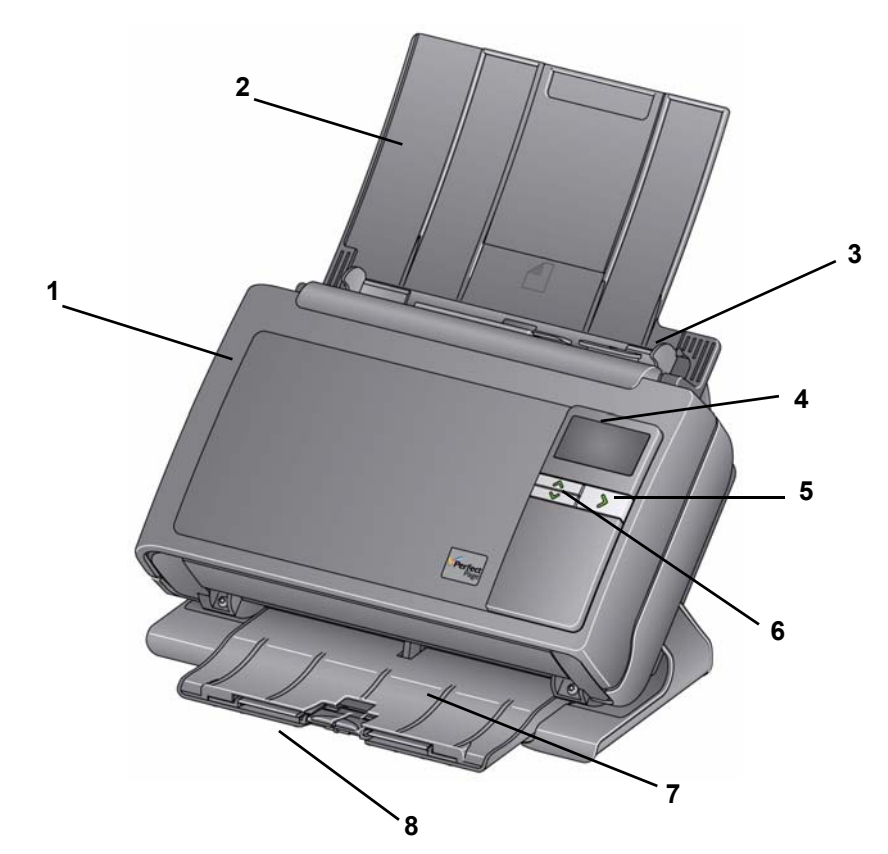

 Capacul scanerului — oferă acces la componentele interne, cum ar fi zona de înregistrare a imaginii şi modulele de alimentare şi de separare.

### Vedere din față

2 Tava de intrare — în funcție de modelul scanerului, tava de intrare acceptă următorul număr maxim de documente (20 lb./80 g/m<sup>2</sup>):

| <b>i2400</b> : 50  | <b>i2420</b> : 75  |
|--------------------|--------------------|
| <b>i2600</b> : 75  | <b>i2620</b> : 100 |
| <b>i2800</b> : 100 | <b>i2820</b> : 100 |

Tava de intrare poate fi prelungită astfel încât să accepte documente mai lungi de 27,9 cm (11 inchi).

- **3 Ghidajele laterale** pot fi mutate în interior sau în exterior, în funcție de formatul documentelor pe care le scanați.
- 4 Fereastra de funcții/afişajul grafic afişează 0 9. Aceste numere corespund unor funcții predefinite. Se afişează litera U sau E dacă apare o eroare. Dacă aveți un scaner Kodak i2600, i2800, i2620 sau i2820, se vor afişa şi mesaje.
- 5 Butonul cu LED/de pornire se aprinde pentru a indica starea scanerului (de exemplu, pornit) şi lansează aplicația selectată, asociată numărului afişat în fereastra de funcții.
- 6 Butoanele de derulare în sus și în jos vă permit să selectați sau să derulați funcții ori aplicații predefinite apăsând butoanele de derulare în sus sau în jos.
- NOTĂ: Butonul cu LED/de pornire, butonul de derulare și fereastra de funcții se utilizează împreună cu funcția Smart Touch.
- 7 Tava de ieşire colectează documentele scanate. Când scanerul se află în poziție verticală, tava de ieşire intră sub scaner, făcând scanerul compact şi uşor de depozitat. Când utilizați scanerul în poziție înclinată, puteți trage tava de ieşire în afară şi o puteți prelungi astfel încât să accepte documente cu o lungime maximă de 35,56 cm (14 inchi).
- 8 Opritoare pot fi ridicate atunci când scanați documente mici, pentru o mai bună stivuire a documentelor. Când tava de ieşire este prelungită maxim, la capătul tăvii de ieşire se află o altă pereche de opritoare. Ridicați opritoarele după caz pentru o mai bună stivuire a documentelor lungi.

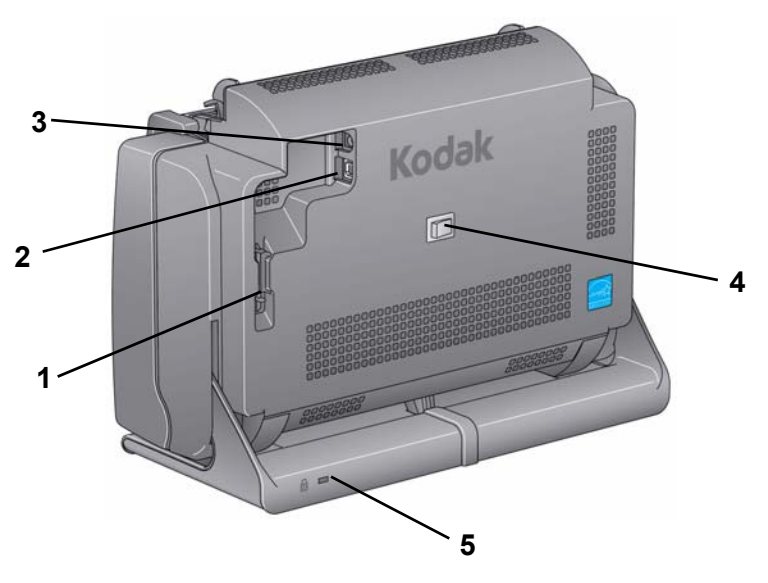

- 1 **Canalul de direcționare** vă permite să fixați cablul USB și cablul de alimentare pentru a le proteja în timpul mutării scanerului.
- 2 Port USB conectează scanerul la computer.
- 3 Portul de alimentare conectează sursa de alimentare la scaner.
- 4 Butonul de alimentare pornește și oprește scanerul.
- 5 Port de blocare pentru securitate conectează un dispozitiv de securitate la scaner. Puteți achiziționa un dispozitiv de securitate standard de la un magazin de consumabile pentru birou. Pentru procedurile de instalare, consultați instrucțiunile furnizate cu dispozitivul de blocare pentru securitate.

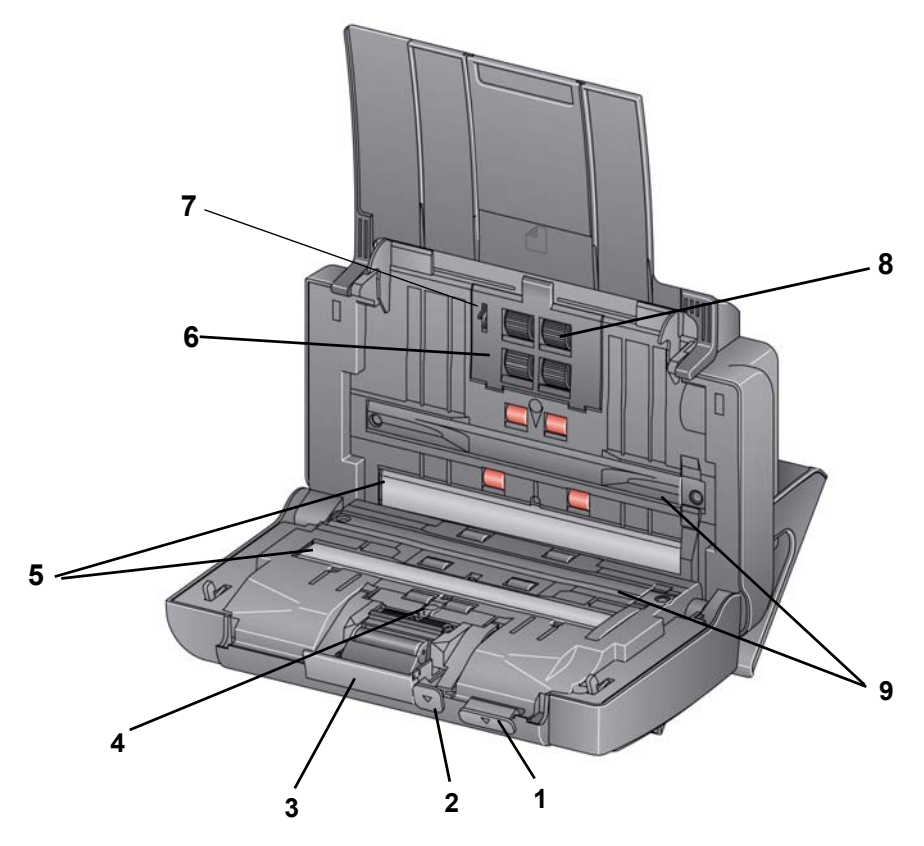

- 1 Pârghia de eliberare a capacului scanerului deschide scanerul pentru a permite accesul la calea pentru hârtie în vederea curățării sau îndepărtării documentelor blocate. Scanerul trebuie să fie înclinat pentru a deschide capacul scanerului.
- 2 Pârghia de reglare a spațiului liber vă permite să reglați manual spațiul dintre modulul de alimentare şi modulul de separare pentru documente care necesită manipulare specială, de exemplu, documente foarte îndoite.
- 3 Pârghia pentru modulul de separare apăsați în jos pârghia de eliberare pentru a îndepărta modulul de separare pentru curățare sau înlocuire.
- 4 **Senzor UDDS** utilizat pentru a detecta alimentările multiple şi marginile documentelor.
- 5 Ghidaje pentru înregistrarea imaginii pentru o claritate optimă a imaginilor, păstrați curată zona de înregistrare a imaginii.
- 6 Capacul modulului de alimentare îndepărtați acest capac când curățați sau înlocuiți modulul de alimentare sau rolele modulului de alimentare.
- 7 Senzorul de detectare a hârtiei detectează prezența documentelor în tava de intrare.
- 8 Ansamblul modulului de alimentare permite alimentarea neîntreruptă cu documente și separarea documentelor cu format, grosime și textură diferite.

**9 Benzi de fundal** — benzile pentru fundal negru pot fi înlocuite cu accesoriul pentru fundal alb, pe care îl puteți utiliza atunci când scanați documente transparente sau foarte subțiri pentru a reduce vizibilitatea fundalului negru.

| Cuprins | Instalarea scanerului                                                            | 2-1 |
|---------|----------------------------------------------------------------------------------|-----|
|         | Instalarea software-ului driverului <i>Kodak</i> :<br>sisteme de operare Windows | 2-1 |
|         | Instalarea software-ului driverului <i>Kodak: sisteme de</i> operare Linux       | 2-2 |
|         | Instalarea software-ului driverului Kodak: Computere Mac                         | 2-2 |
|         | Conectarea cablului de alimentare și a cablului USB                              | 2-2 |
|         | Pornirea scanerului                                                              | 2-4 |
|         | Oprirea scanerului                                                               | 2-4 |

### Instalarea scanerului

a instala scanerul. NOTĂ: Dacă ați efectuat deja toți pașii din *Ghidul de instalar*e, puteți omite această secțiune.

- Instalarea software-ului driverului *Kodak*: sisteme de operare Windows
- 1. Inserați CD-ul de instalare pentru scanerele *Kodak* i24x0/i26x0/i28x0 în unitatea CD-ROM. Programul de instalare pornește automat.

Această secțiune furnizează informații detaliate din *Ghidul de instalare* ce însoțește scanerul dvs. Urmați acești pași în ordinea dată pentru

2. Selectați Instalare software scaner.

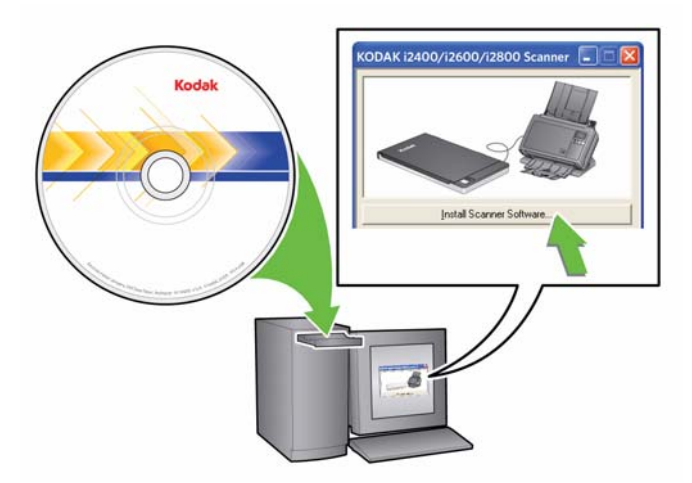

NOTE:

- Dacă CD-ul nu porneşte automat, deschideți pictograma Computerul meu de pe desktop. Faceți dublu clic pe pictograma unității CD-ROM, apoi dublu clic pe setup.exe.
- Dacă este afişat mesajul *Porțiuni din această aplicație sunt deja instalate*, faceți clic pe Da pentru a continua procesul de instalare. Toate aplicațiile software pentru scanere *Kodak* instalate anterior şi partajate cu acest scaner vor fi actualizate.

- 3. Faceți clic pe **Continuare** la afișarea ecranului de întâmpinare.
- Faceți clic pe **De acord** după ce citiți şi sunteți de acord cu termenii Acordului de licență software. Instalarea va începe şi vor fi afişate mai multe ecrane de progres.
- 5. Faceți clic pe Finalizare la terminarea instalării.
- 6. Scoateți CD-ul de instalare din unitatea CD-ROM.

### Instalarea software-ului driverului *Kodak: sisteme de operare Linux*

Puteți găsi drivere pentru sistemele de operare Linux pe site-ul web Kodak Alaris. Vizitați www.kodakalaris.com/go/disupport pentru cele mai recente drivere și proceduri de instalare pentru sistemele de operare Linux.

Instalați software-ul driverului *înainte* de a conecta scanerul la PC.

NOTE:

Disponibil la cerere.

- În funcție de sistemul de operare pe care faceți instalarea (Ubuntu, Fedora sau SUSE), următoarele proceduri pot diferi uşor.
- Software-ul pentru scaner Kodak necesită QT3. Verificați dacă sistemul dvs. include această instalare (de exemplu, Fedora: Aplicații>Adăugare/Eliminare software).
- Pentru a instala acest software, trebuie să aveți statut de superutilizator.

### Instalarea software-ului driverului *Kodak*: *Computere Mac*

Conectarea cablului de alimentare și a cablului USB

După ce au fost instalate driverele, conectați sursa de alimentare electrică, cablul de alimentare și cablul USB la scaner. Consultați ilustrația de mai jos pentru efectuarea conexiunilor corespunzătoare. Asigurați-vă că priza de curent se află la o distanță de 1,52 m (5 ft) față de scaner și că poate fi accesată cu uşurintă.

- 1. Selectați cablul de alimentare cu c.a. corect dintre cablurile de alimentare livrate împreună cu scanerul.
- 2. Ataşați cablul de alimentare la sursa de alimentare.

NOTĂ: Asigurați-vă că acest cablu de alimentare este fixat în siguranță la sursa de alimentare electrică.

3. Conectați cablul de alimentare de ieșire de la sursa de alimentare electrică la portul de alimentare al scanerului.

4. Conectați celălalt capăt al cablului de alimentare la priza de pe perete.

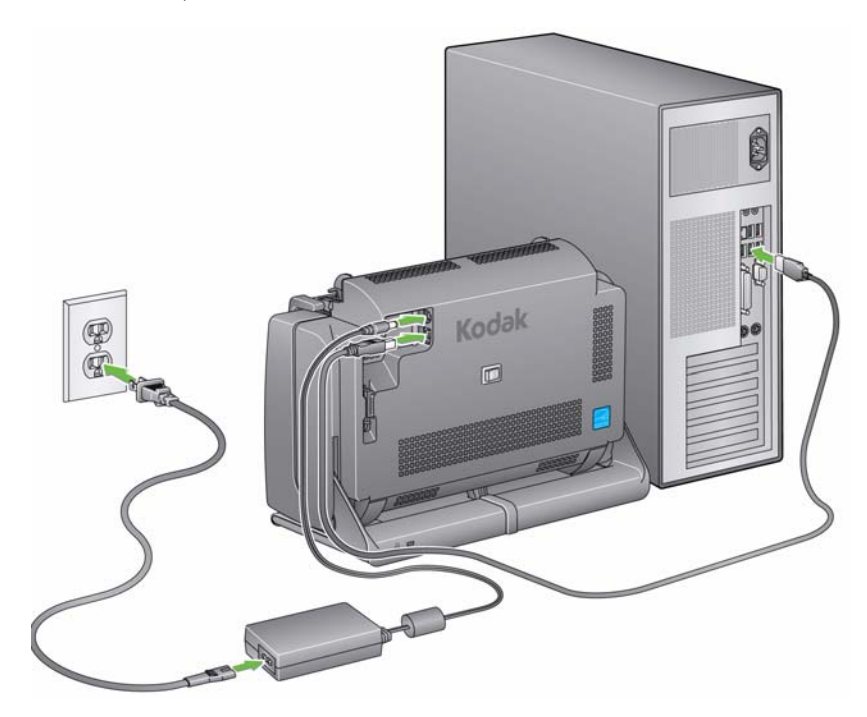

NOTĂ: LED-ul verde al sursei de alimentare indică faptul că alimentarea este pornită.

- 5. Conectați cablul USB la portul USB al scanerului, aflat în partea posterioară a acestuia.
- 6. Conectați celălalt capăt al cablului USB la portul USB corespunzător al computerului.

7. Fixați cablul de alimentare și cablul USB în canalul de direcționare de pe partea posterioară a scanerului.

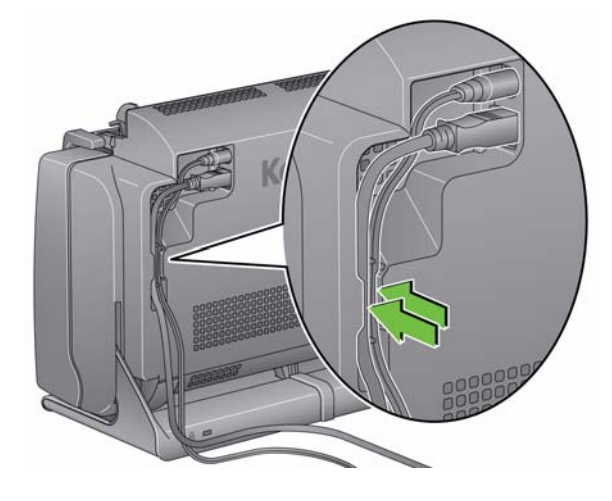

# **Pornirea scanerului** • Apăsați scurt comutatorul basculant aflat în partea din spate a scanerului pentru a porni scanerul.

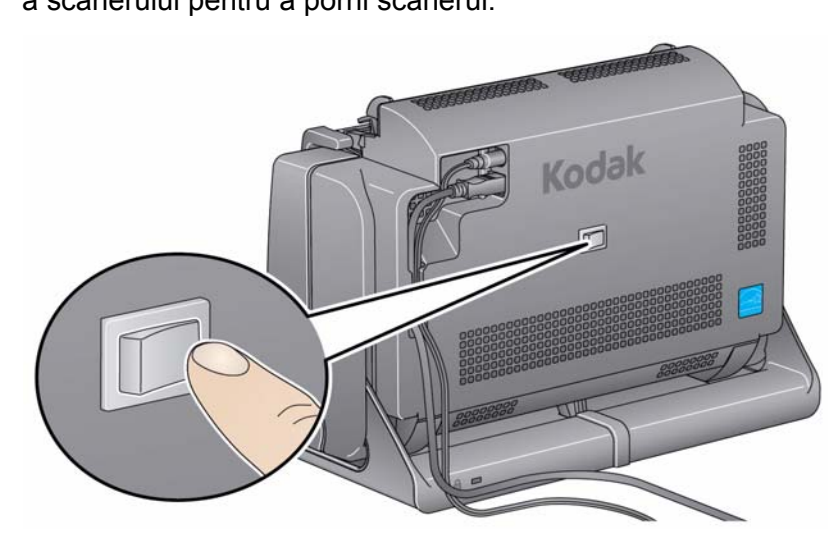

Atunci când porniți scanerul, butonul cu LED/de pornire de pe partea frontală a scanerului va lumina intermitent în timp ce scanerul efectuează o serie de teste automate.

Așteptați ca sistemul de operare să sincronizeze scanerul cu software-ul instalat.

După ce scanerul a fost instalat și este pregătit pentru scanare, butonul cu LED/de pornire nu va mai lumina intermitent, ci va rămâne verde.

Oprirea scanerului

Pentru a opri scanerul, apăsați comutatorul basculant timp de 1 secundă.

NOTĂ: Funcția *Oprire* pentru economisirea energiei va opri, de asemenea, scanerul după ce acesta stă în modul de economisire a energiei o perioadă extinsă de timp. Perioada implicită este de 60 de minute. Puteți configura acest interval prin intermediul aplicației de scanare. Valorile valide sunt cuprinse între 0 și 240 de minute.

# 3 Scanarea

# Cuprins

| Pregătirea scanerului pentru scanare   | 3-1 |
|----------------------------------------|-----|
| Pregătirea documentelor pentru scanare |     |
| Selectarea aplicației de scanare       |     |
| Scanarea cu Smart Touch                | 3-5 |

# Pregătirea scanerului pentru scanare

- 1. Asigurați-vă că scanerul este pornit și pregătit pentru scanare (butonul cu LED/de pornire va fi verde și va rămâne aprins în permanență).
- 2. Înclinați scanerul.
  - Poziția înclinată: utilizați scanerul în această poziție atunci când scanați. Rotiți scanerul cu ambele mâini pentru a-l îndepărta de dvs. Atunci când înclinați scanerul, tava de ieşire va ieşi de sub scaner.
  - Poziția de depozitare: utilizați această poziție pentru a depozita scanerul atunci când nu îl utilizați. Rotiți scanerul înspre dvs.

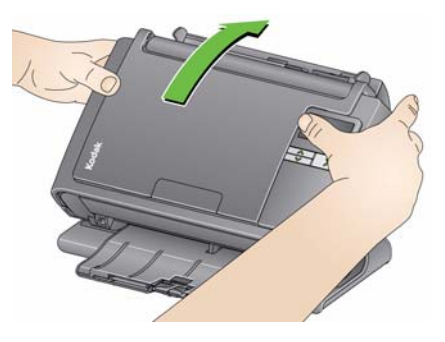

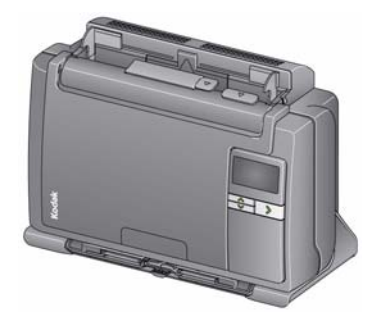

3. Ajustați ghidajele laterale (glisându-le înainte sau înapoi) în funcție de dimensiunea documentelor pe care le scanați.

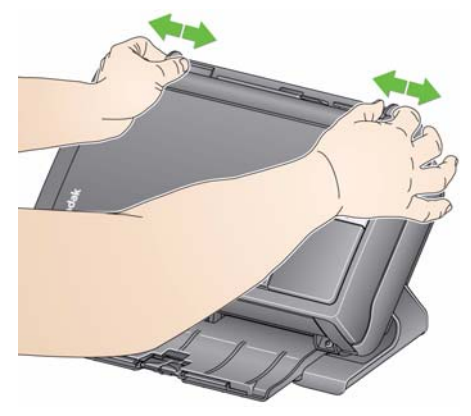

4. Ajustați tava de intrare. Puteți scana documente cu tava de intrare închisă sau deschisă. Alimentați documente cu tava de intrare deschisă dacă scanați un set de documente.

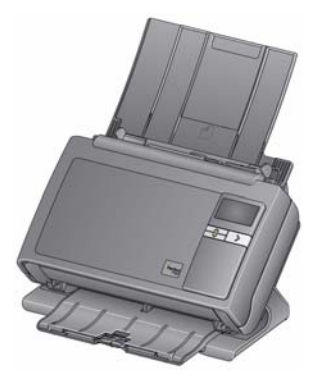

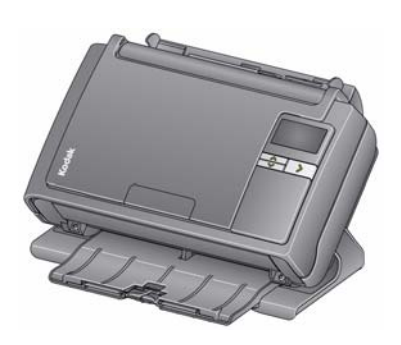

Tavă de intrare - deschisă

Tavă de intrare - închisă

Dacă spațiul este limitat și doriți să închideți tava de intrare, puteți alimenta cu uşurință documentele pe rând.

 Ajustați tava de ieşire pentru a corespunde necesităților dvs. de scanare. Tava de ieşire are mai multe poziții şi posibilități de prelungire. Pentru stivuirea documentelor, sunt disponibile două opritoare. Ridicați opritoarele în funcție de mărimea documentelor pe care le scanați.

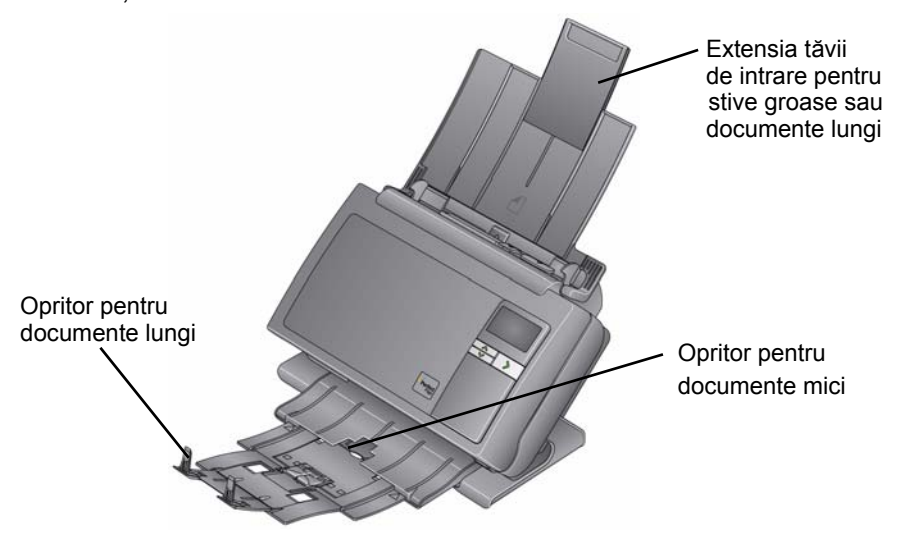

- Tava de ieşire poate fi prelungită pentru a accepta documente cu o lungime maximă de 35,56 cm (14 inchi).
- 1. Documentele de dimensiuni standard sunt alimentate cu uşurință în scaner. Când vă organizați documentele pentru scanare, poziționați documentele astfel încât muchiile care intră primele să fie aliniate și centrate în tava de intrare. Acest lucru permite alimentatorului să introducă documentele în scaner pe rând.
  - NOTĂ: Atunci când scanați documente de mici dimensiuni, aveți grijă ca acestea să fie centrate în tava de alimentare.
- Îndepărtați toate capsele şi agrafele de birou înainte de scanare. Capsele şi agrafele de birou pot deteriora scanerul şi documentele.
- 3. Cerneala și pasta corectoare de pe hârtie trebuie să fie uscate înainte de a începe scanarea.
- 4. Aşezaţi documentele pe care doriţi să le scanaţi în tava de intrare. Asiguraţi-vă că documentele sunt aşezate cu faţa spre tava de intrare şi că partea superioară a documentelor este introdusă mai întâi în tava de intrare.

În funcție de modelul scanerului, capacitatea tăvii de intrare (hârtie de corespondență de 20 lb./80 g/m<sup>2</sup>) este după cum urmează:

- Scanerul i2400 acceptă până la 50 de documente
- Scanerul i2600 acceptă până la 75 de documente
- Scanerul i2800 acceptă până la 100 de documente
- Scanerul i2420 acceptă până la 75 de documente
- Scanerul i2620 acceptă până la 100 de documente
- Scanerul i2820 acceptă până la 100 de documente

# Pregătirea documentelor pentru scanare

# Selectarea aplicației de scanare

**Smart Touch** — Kodak oferă funcționalitatea Smart Touch, care vă permite să efectuați rapid și ușor operații de scanare obișnuite, precum:

- scanarea şi partajarea corespondenţei primite de la clienţi cu un coleg din birou
- crearea unui PDF cu posibilitate de căutare dintr-un raport tipărit
- scanarea, trimiterea prin fax/tipărirea unei facturi
- scanarea unei fotografii pentru a o adăuga într-o prezentare

Sunt disponibile următoarele comenzi rapide prestabilite pentru activități. Puteți modifica și redenumi oricare dintre comenzile rapide pentru a vă crea propriile operații personalizate. De asemenea, puteți previzualiza și edita cu uşurință imagini (zoom, panoramare, rotire, decupare și multe altele) înainte ca acestea să fie trimise la destinație.

PDF color — scanează documente color și le salvează ca fișiere PDF.

**PDF alb-negru** — scanează documente și le salvează ca fișiere PDF alb-negru.

**RTF alb-negru** — scanează documente alb-negru, pe care le puteți deschide cu o aplicație de procesare a textului. Documentul se va salva ca fișier RTF.

JPEG color — scanează fotografii color și le salvează ca fișiere JPG.

**TIFF alb-negru pe o singură pagină** — scanează documente alb-negru și salvează imaginile ca fișiere TIFF individuale, cu o singură pagină.

**TIFF alb-negru pe mai multe pagini** — scanează documente alb-negru și salvează toate imaginile într-un fișier TIFF cu mai multe pagini.

**Trimitere PDF alb-negru prin e-mail** — scanează documente și trimite un PDF alb-negru prin e-mail unui destinatar.

**PDF color particularizat** — scanează documentul și lansează fereastra de editare Smart Touch. După ce ați editat imaginea și ați făcut clic pe **Efectuat**, imaginea va fi afișată ca fișier PDF.

**Fişiere color personalizate** — vă permite să stabiliți setările scanerului înainte de a scana documentul. Documentul va fi salvat ca fişier JPG color.

Următoarele aplicații de scanare sunt incluse, de asemenea, cu scanerul:

ScanSoft PaperPort — utilizați acest software pentru a vă scana documentele în fișiere organizate pe care le puteți găsi, utiliza și partaja cu ușurință. PaperPort oferă un spațiu de lucru vizual unic, care afișează miniaturi ale documentelor, astfel încât să puteți parcurge și localiza rapid informații.

**ScanSoft OmniPage** — această aplicație pentru productivitate oferă capacitatea de a converti precis documente pentru a transforma documente fizice și fișiere PDF în fișiere electronice pe care le puteți edita și partaja și în care puteți efectua căutări. Motorul său OCR și formatarea precisă vă asigură că documentele electronice vor arăta exact ca originalele - cu toate textele, graficele, coloanele și tabelele.

NOTĂ: Este posibil ca aplicația Smart Touch să fi fost instalată odată cu instalarea software-ului driverului *Kodak*. Aplicațiile de scanare de mai sus se află pe CD-uri separate, livrate împreună cu scanerul. Consultați ghidul de utilizare al aplicației pentru instrucțiuni despre modul de instalare și utilizare a acesteia. Ghidul de utilizare Smart Touch poate fi găsit făcând clic pe butonul Ajutor din aplicația Smart Touch.

# Scanarea cu SmartDacă ați instalat Smart Touch, pașii următori reprezintă un exemplu de<br/>creare a unui PDF alb-negru utilizând Smart Touch. Pentru informații<br/>suplimentare despre Smart Touch, consultați Ghidul de utilizare pentru<br/>Smart Touch de pe CD-ul de instalare.

- Apăsați butonul de derulare până când cifra 2 este afişată în fereastra de funcții. Puteți derula în sus sau în jos pentru a selecta funcția dorită, în funcție de butonul de derulare pe care îl utilizați.
- 2. Apăsați butonul cu LED/de pornire.

Documentul va fi scanat, iar imaginea rezultată va fi plasată în folderul leşire din directorul Smart Touch aflat în "Documentele mele".

# 4 Întreținerea

| Cuprins                             | Deschiderea capacului scanerului                                                                                                   |               |
|-------------------------------------|----------------------------------------------------------------------------------------------------|---------------|
| -                                   | Proceduri de curățare                                                                                                    |               |
|                                     | Curățarea cilindrilor                                                                                                    |               |
|                                     | Curățarea modulului de separare                                                                                                    | 4-3           |
|                                     | Curățarea modulului de alimentare                                                                                                  |               |
|                                     | Aspirarea scanerului                                                                                                    |               |
|                                     | Curătarea zonei de înregistrare a imaginii                                                                                         |               |
|                                     | Aplicarea unei foi de curățare a căii de transport                                                                                 |               |
|                                     | Proceduri de înlocuire                                                                                                    | 4-7           |
|                                     | Înlocuirea modulului de separare și a rolelor                                                                                      | 4-7           |
|                                     | Înlocuirea suportului de separare prealabilă                                                                                       |               |
|                                     | Înlocuirea modulului de alimentare și a rolelor                                                                                    |               |
|                                     | Ajustarea tensiunii cilindrului de separare prealabilă                                                                             |               |
|                                     | Furnituri și consumabile                                                                                                    | 4-12          |
| Deschiderea capacului<br>scanerului | <ol> <li>Înainte de a deschide capacul scanerului, asiguraţi-vă<br/>intrare este deschisă şi că scanerul este înclinat.</li> </ol> | ă că tava de  |
|                                     | 2. Apăsați și mențineți pârghia de eliberare a capacului                                                                           | scanerului și |

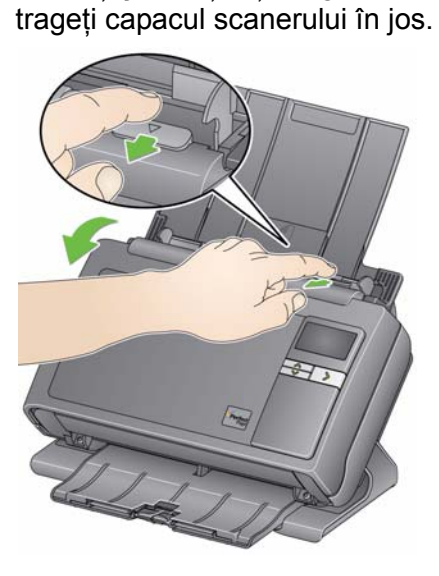

3. După ce terminați de curățat scanerul sau de înlocuit o piesă, închideți capacul cu ambele mâini.

# Proceduri de curățare

Scanerul trebuie să fie curățat periodic. Dacă acesta se alimentează cu dificultate cu documente, dacă se alimentează cu documente suprapuse sau dacă observați pete de culoare pe imagini, este timpul să curățați scanerul. Secțiunea "Furnituri și consumabile" de la sfârșitul acestui capitol prezintă o listă a furniturilor necesare pentru a curăța scanerul.

IMPORTANT: Utilizați numai produse de curățare furnizate de Serviciile pentru componente Kodak. Nu utilizați produse de curățare pentru menaj.

> Înainte de a utiliza astfel de produse, așteptați ca suprafețele să se răcească la temperatura camerei. Nu utilizați produse de curățare pe suprafețe încinse.

Utilizați o ventilare potrivită. Nu utilizați produse de curățare în zone închise.

NOTE:

- Înainte de curățare, deconectați scanerul de la sursa de alimentare.
- După efectuarea procedurilor de întreținere, spălați-vă pe mâini cu apă şi săpun.
- Curățarea cilindrilor
- 1. Deschideți capacul scanerului.
- Cu un şerveţel de curăţare a cilindrilor, ştergeţi cilindrii de alimentare de la un capăt la altul. Rotiţi cilindrii de alimentare pentru a curăţa întreaga suprafaţă.

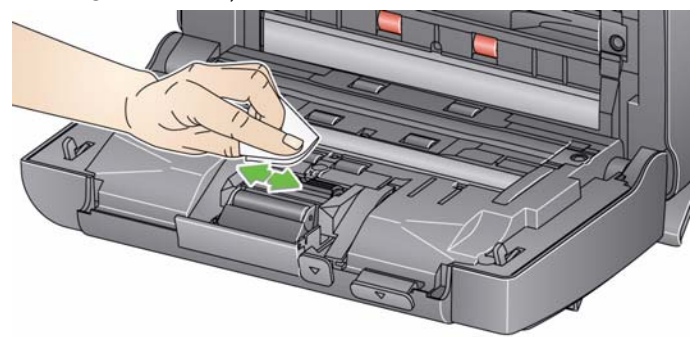

IMPORTANT: Şervețelul de curățare a cilindrilor conține sulfat eteric de sodiu lauril, care poate irita ochii. Pentru informații suplimentare, consultați Fişa tehnică de securitate (FTS).

3. Uscați cilindrii cu o cârpă care nu lasă scame.

# Curățarea modulului de separare

Modulul de separare trebuie scos din scaner pentru a fi curățat bine.

 Împingeți modulul de separare în sus pentru a se desprinde şi ridicați-l afară.

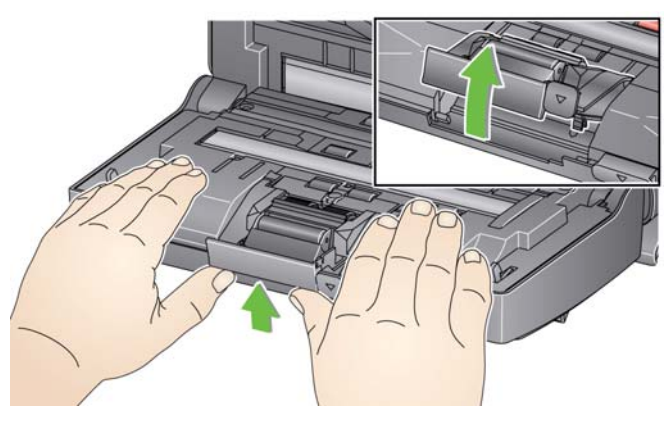

2. Rotiți cu mâna și ștergeți rolele modulului de separare cu o lavetă pentru cilindrii.

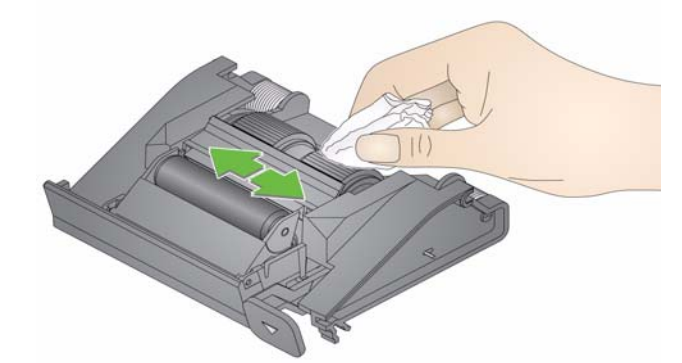

3. Inspectați modulul de separare.

Dacă rolele modulului de separare prezintă semne de uzură sau deteriorare, înlocuiți rolele sau modulul de separare. Pentru informații suplimentare, consultați "Proceduri de înlocuire".

4. Inserați modulul de separare aliniind protuberanțele cu orificiile și fixându-l în poziție.

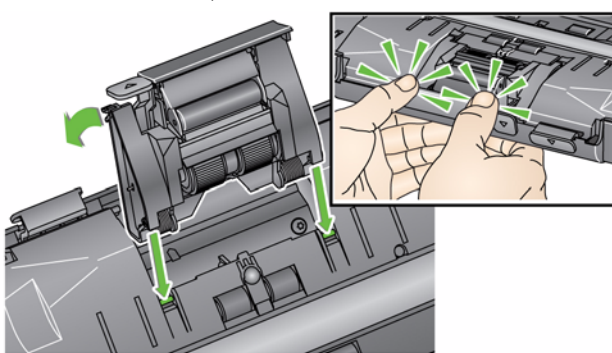

# Curățarea modulului de alimentare

NOTĂ: Aveți grijă să nu deteriorați senzorul pentru prezența hârtiei când îndepărtați modulul de alimentare sau curățați în jurul lui.

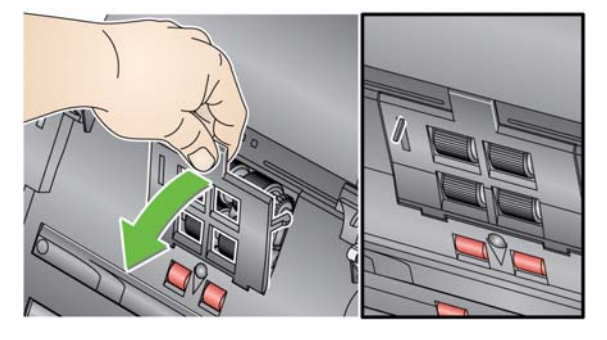

1. Trageți spre muchia ridicată a capacului modulului de alimentare şi ridicați-l în sus și afară.

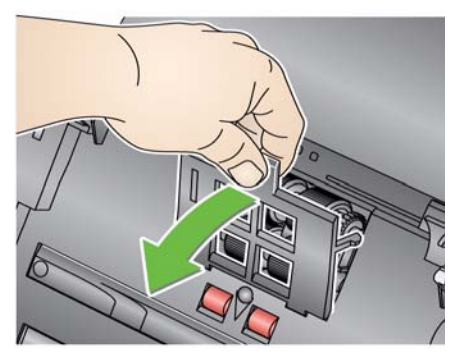

2. Rotiți modulul de alimentare în față și împingeți-l spre stânga pentru a-l ridica din poziție.

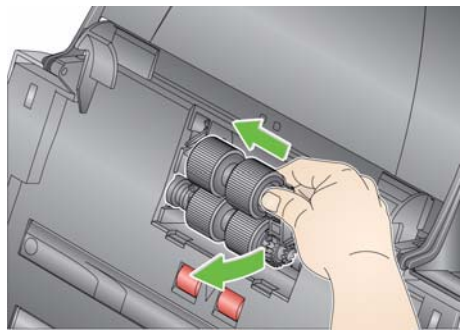

3. Rotiți și ștergeți manual rolele modulului de alimentare cu o lavetă pentru cilindri.

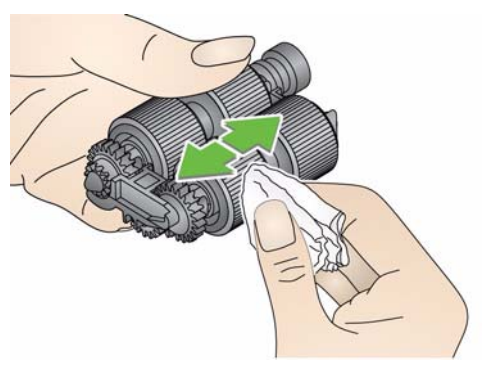

4. Inspectati modulul de alimentare.

Dacă rolele modulului de alimentare prezintă semne de uzură sau deteriorare, înlocuiți rolele sau modulul de alimentare. Pentru informații suplimentare, consultați "Proceduri de înlocuire".

5. Utilizați un aspirator sau o lavetă pentru a îndepărta praful și resturile din modulul de alimentare.

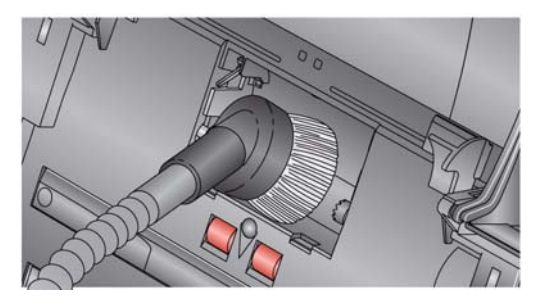

6. Reinstalați modulul de alimentare aliniind ştifturile şi împingându-l spre stânga pentru a ajunge în poziție. Asigurați-vă că mecanismul este aliniat și că se fixează în poziție. Rotiți modulul de alimentare înapoi în poziție.

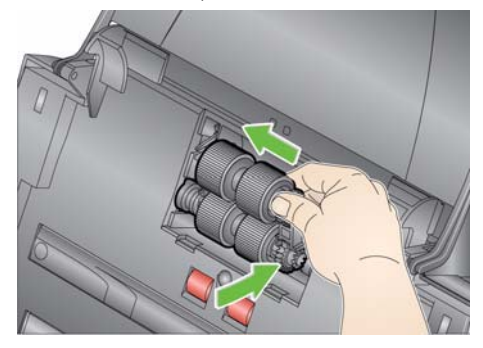

7. Remontați capacul modulului de alimentare aliniind protuberanțele cu orificiile și împingându-l înapoi în poziție până se fixează.

Înainte de a curăta zona de înregistrare a imaginii, este recomandat să aspirați interiorul scanerului pentru a îndepărta praful și murdăria.

Aspirarea scanerului

A-61677\_ro mai 2015

### Curățarea zonei de înregistrare a imaginii

 Ştergeți părțile superioară şi inferioară ale zonei de înregistrare a imaginii cu un şervețel Brillianze (Pasul 1) sau un şervețel antistatic Staticide. Aveți grijă să nu zgâriați zona de înregistrare a imaginii în timpul curățării.

IMPORTANT: Şervețelele antistatice Staticide conțin izopropanol, care poate irita ochii și poate duce la uscarea pielii. După efectuarea procedurilor de întreținere, spălați-vă pe mâini cu apă și săpun. Pentru informații suplimentare, consultați Fișa tehnică de securitate (FTS).

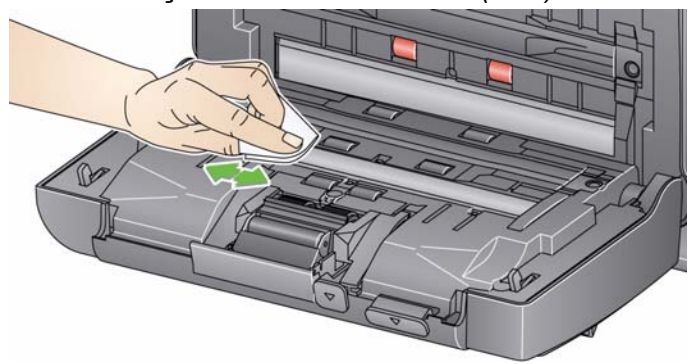

- 2. Ștergeți din nou părțile superioară și inferioară ale zonei de înregistrare a imaginii cu un șervețel Brillianize (Pasul 2) sau un șervețel antistatic Staticide aproape uscat pentru a îndepărta urmele.
- 3. Când ați terminat, închideți capacul scanerului cu ambele mâini.
- 1. Îndepărtați ambalajul de pe foaia de curățare a căii de transport.
- 2. Ajustați ghidajele laterale la dimensiunea foii de curățare.
- 3. Plasați foaia de curățare a căii de transport în tava de intrare (cu fața adezivă spre dvs.), în orientarea portret.
- 4. Utilizând aplicația de scanare, scanați foaia de curățare a căii de transport.
- 5. După scanarea foii de curățare a căii de transport, întoarceți-o (cu fața adezivă spre tava de intrare) și scanați-o din nou.
- 6. Deschideți capacul scanerului și ștergeți zona de înregistrare a imaginii cu o cârpă care nu lasă scame.
- 7. Închideți capacul scanerului cu ambele mâini.
- 8. Verificați calitatea imaginii.
- 9. Dacă este necesar, repetați această procedură până când toate reziduurile sunt eliminare din cilindri.
- NOTĂ: După murdărirea puternică a unei foi de curățare a căii de transport, aruncați-o și utilizați una nouă.

### Aplicarea unei foi de curățare a căii de transport

# Proceduri de înlocuire

Scanerele *Kodak* folosesc role care pot fi schimbate și care pot alimenta o gamă largă de tipuri, dimensiuni și grosimi de documente. Durata de viață și performanțele rolelor pot varia în funcție de documentele utilizatorului, de frecvența de curățare a căii pentru hârtie și a rolelor și de respectarea intervalelor recomandate pentru schimbarea rolelor. Durata nominală de viață este de aproximativ 125.000 de pagini. Cifrele referitoare la utilizare nu sunt garantate. Mediul de lucru al clientului, tipul documentelor, starea documentelor scanate și nerespectarea procedurilor recomandate de curățare și înlocuire pot determina variația duratei de viață a consumabilelor. Este necesar să schimbați rolele în cazul în care constatați o creștere a numărului de alimentări multiple sau opriri sau o scădere a vitezei alimentatorului care nu este rezolvată în urma procedurilor de curățare.

NOTE:

- Înainte de a înlocui componentele, deconectați scanerul de la sursa de alimentare.
- Anumite tipuri de hârtie (cum ar fi cea fără carbon sau hârtia de ziar) sau necurățarea regulată şi/sau utilizarea solvenților de curățare nerecomandați pot reduce durata de viață a cilindrului.
- Înlocuirea modulului de separare și a rolelor
- 1. Împingeți modulul de separare în sus pentru a se desprinde şi ridicați-l afară.

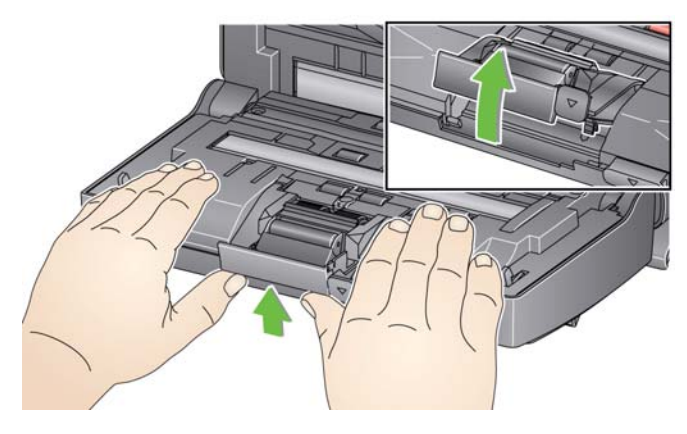

 Dacă înlocuiți modulul de separare, inserați noul modul de separare aliniind protuberanțele cu orificiile şi fixându-l în poziție.

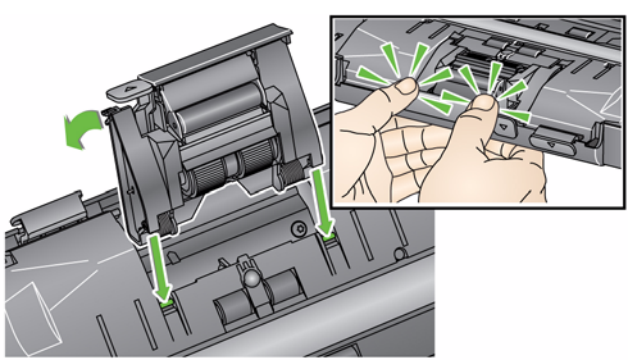

Dacă înlocuiți rolele, continuați cu Pasul 2.

2. Țineți modulul de separare și rotiți pârghia de eliberare pentru a putea accesa cilindrul de separare.

# ATENȚIE: Aveți grijă, deoarece pârghia de eliberare este împinsă de un arc și va sări înapoi dacă nu o mențineți în poziție.

3. Îndepărtați cilindrul de separare din carcasa modulului de separare.

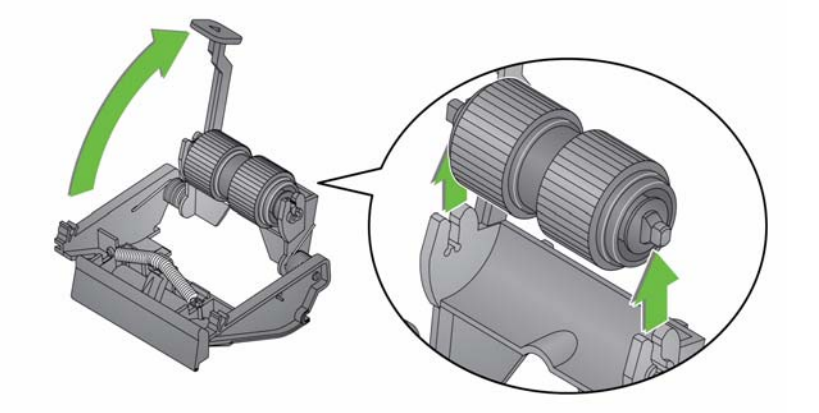

- 4. Îndepărtați fiecare rolă trăgând-o afară de pe ax.
- 5. Instalați fiecare rolă nouă, împingând-o uşor pe ax. IMPORTANT: Nu întindeți excesiv rola, aceasta se poate rupe.
- 6. Reinstalați cilindrul de separare în carcasa cilindrului de separare. Asigurați-vă că cilindrul de separare se fixează în poziție.
- 7. Reinstalați modulul de separare aliniind protuberanțele cu orificiile şi fixându-l în poziție.

# Înlocuirea suportului de separare prealabilă

- 1. Îndepărtați modulul de separare din scaner urmând paşii descrişi anterior în secțiunea "Înlocuirea modulului de separare și a rolelor".
- 2. Țineți modulul de separare cu ambele mâini și localizați cele două protuberanțe laterale care ies ușor din partea posterioară a modulului de separare.
- 3. Apăsați în jos protuberanțele laterale până când suportul de separare prealabilă iese puțin din partea frontală a modulului de separare.
- 4. Prindeți suportul de separare prealabilă și trageți-l afară din modulul de separare.

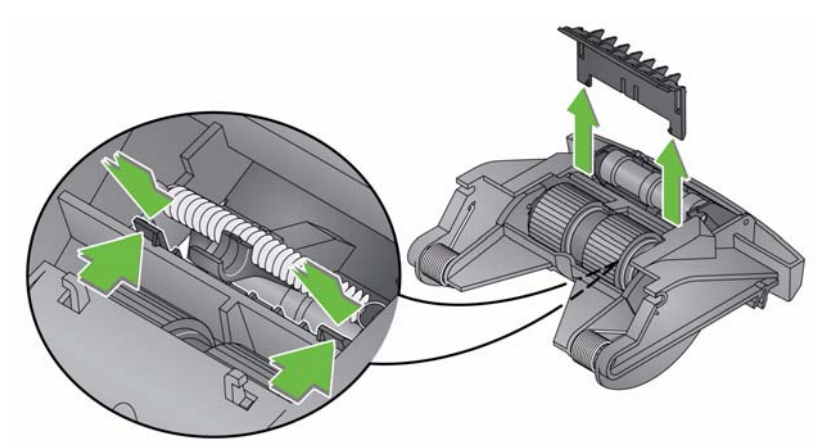

- 5. Înlăturați suportul de separare prealabilă uzat.
- 6. Aliniați protuberanțele laterale ale unui suport nou de separare prealabilă cu orificiile de pe modului de separare.
- 7. Apăsați ferm suportul de separare prealabilă în orificii până când acesta trece și se sprijină ușor pe rolele modulului de separare.
- 8. Reinstalați modulul de separare aliniind protuberanțele cu orificiile și fixându-l în poziție.

# Înlocuirea modulului de alimentare și a rolelor

NOTĂ: Senzorul pentru prezența hârtiei este localizat în partea dreaptă a modulului de alimentare. Aveți grijă să nu deteriorați senzorul pentru prezența hârtiei când îndepărtați modulul de alimentare sau curățați în jurul lui.

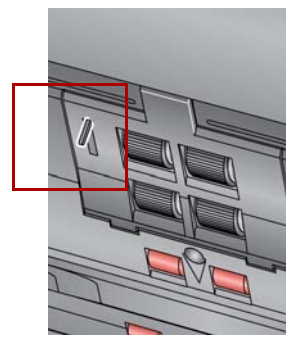

1. Ridicați protuberanța capacului modulului de alimentare și îndepărtați-l din poziția sa.

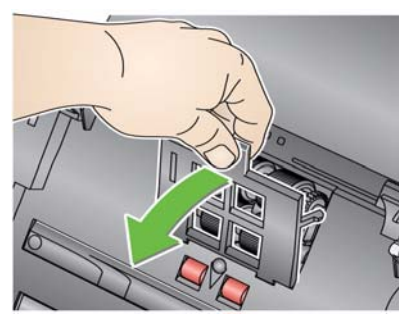

2. Rotiți modulul de alimentare în față și împingeți-l spre stânga pentru a-l ridica din poziție.

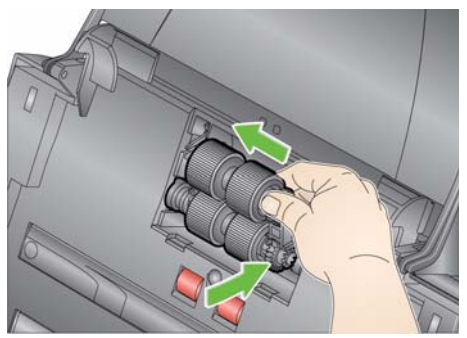

- Dacă înlocuiți modulul de separare, inserați noul modul de alimentare aliniind ştifturile şi împingându-l spre stânga pentru a ajunge în poziție. Asigurați-vă că mecanismul este aliniat şi că se fixează în poziție, apoi treceți la Pasul 8.
- Dacă înlocuiți rolele, continuați cu Pasul 3.
- 3. Ridicați și scoateți afară fiecare ansamblu al axului pentru a le îndepărta.

4. Îndepărtați fiecare rolă trăgând-o afară din ansamblul axului.

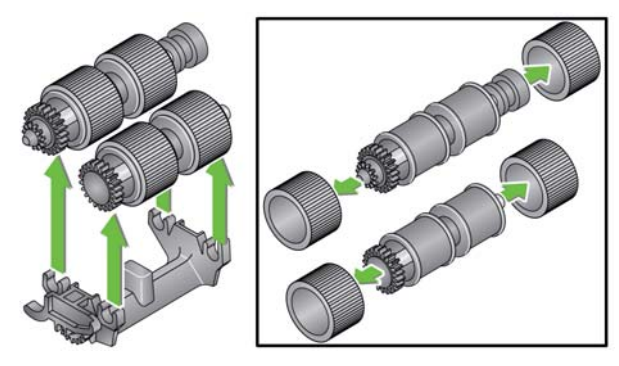

- 5. Instalați fiecare rolă nouă, împingând-o uşor pe ax. IMPORTANT: Nu întindeți excesiv rola, aceasta se poate rupe.
- 6. Reintroduceți ansamblul axului în modulul de alimentare. Este posibil să fie necesară glisarea axului spre dreapta sau stânga, astfel încât să se potrivească corect în carcasa modulului de alimentare.

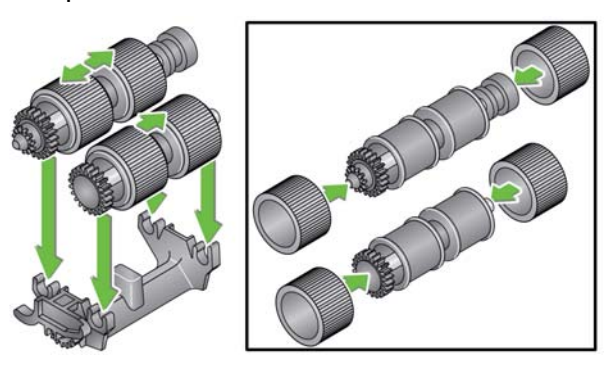

- 7. Reinstalați modulul de alimentare.
- Remontați capacul modulului de alimentare aliniind protuberanțele în orificii şi împingând capacul modulului de alimentare în jos până se fixează în poziție.

# Ajustarea tensiunii cilindrului de separare prealabilă

Dacă experimentați alimentări multiple sau blocaje ale documentelor, este posibil să fie necesară ajustarea tensiunii cilindrului de separare prealabilă.

- 1. Îndepărtați modulul de separare din scaner urmând paşii descrişi anterior în secțiunea "Înlocuirea modulului de separare şi a rolelor".
- 2. Localizați arcul de pe modulul de separare.
- 3. Ridicați arcul din suport și deplasați-l la stânga sau dreapta pentru a ajusta tensiunea.

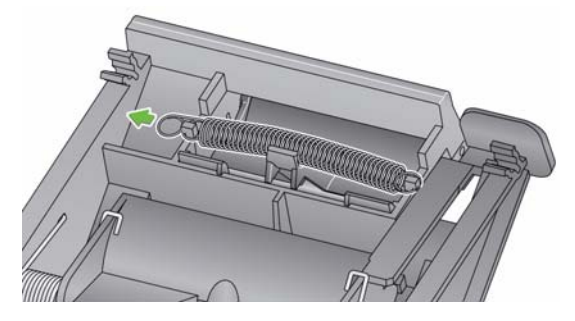

4. După terminare, reinserați modulul de separare aliniind protuberanțele cu orificiile și fixându-l în poziție.

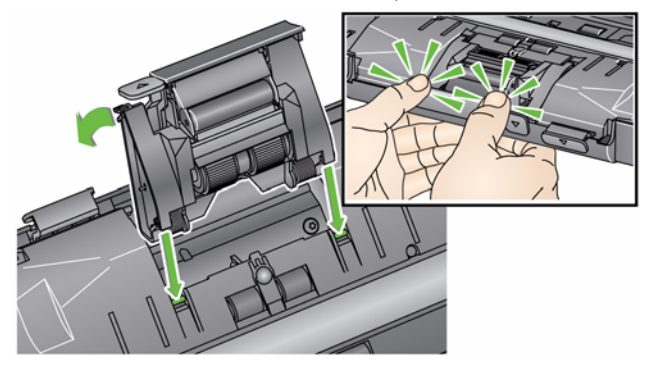

# Furnituri şi consumabile

Pentru a comanda furnituri, contactați furnizorul scanerului.

| Descriere                                                                        | Nr. CAT  |
|----------------------------------------------------------------------------------|----------|
| Cilindri de alimentare Kodak (12 buc.)                                           | 148 4864 |
| Modul de separare Kodak                                                          | 173 6115 |
| Modul de alimentare Kodak                                                        | 826 9607 |
| Şervețele <i>Kodak Digital Science</i> pentru curățarea cilindrilor<br>(24 buc.) | 853 5981 |
| Foi Kodak Digital Science de curățare a căii de transport (50 buc.)              | 169 0783 |
| Şerveţele antistatice Staticide pentru scanere <i>Kodak</i> (6 cutii de 24 buc.) | 896 5519 |
| Acest produs nu este disponibil în toate țările                                  |          |
| Şervețele Brillianize/pentru scanere Kodak                                       | 826 6488 |
| Accesoriu de suport Kodak de dimensiune Legal                                    | 119 9470 |
| Accesoriu Kodak pentru fundal alb                                                | 892 7717 |
| Accesoriu de suport <i>Kodak</i> de dimensiune A3                                | 189 4351 |

NOTĂ: Articolele și numerele de catalog pot fi modificate.

# 5 Depanarea

| Cuprins                   | Rezolvarea problemelor5-                                                                                                    |  |
|---------------------------|----------------------------------------------------------------------------------------------------|--|
|                           | Codurile LED-urilor5-3                                                                                                    |  |
|                           | Luminile indicatoare5-3                                                                                                    |  |
|                           | Contactarea centrului de service5-3                                                                                                    |  |
| Rezolvarea<br>problemelor | Uneori, este posibil ca scanerul să nu funcționeze corespunzător. Utilizați<br>diagrama de mai jos drept ghid de verificare a posibilelor soluții pentru<br>a vă ajuta să rezolvați situația înainte de a apela la asistența tehnică. |  |

| Problemă                              | Soluție posibilă                                                                                                    |
|---------------------------------------|----------------------------------------------------------------------------------------------------|
| Documentele se blochează sau scanerul | Asigurați-vă că:                                                                                                    |
| se alimentează cu documente multiple  | <ul> <li>ghidajele laterale sunt reglate pentru lăţimea documentelor pe care le<br/>scanaţi.</li> </ul>                                                                                                    |
|                                       | <ul> <li>tava de intrare este reglată pentru lungimea documentelor pe care le<br/>scanati.</li> </ul>                                                                                                    |
|                                       | • toate documentele respectă specificațiile legate de dimensiune, greutate<br>și tip, consemnate în Anexa A, <i>Specificații</i> .                                                                                                    |
|                                       | <ul> <li>rolele şi scanerul sunt curate.</li> <li>arcul de ne modulul de senarare prealabilă este aiustat la tensiunea</li> </ul>                                                                                                    |
|                                       | <ul> <li>corectă. Consultați procedurile descrise în Capitolul 4, <i>Întreținerea</i>.</li> <li>modulul de alimentare și modulul de separare prealabilă sunt instalate corespunzător și în siguranță la locul acestora. Consultați procedurile descrise în Capitolul 4, <i>Întreținerea</i>.</li> </ul> |
|                                       | Pentru a îndepărta documente blocate:                                                                                                    |
|                                       | IMPORTANT: Asigurați-vă că tava de intrare este <b>ridicată</b> și că scanerul<br>este înclinat înainte de a deschide capacul. Nu trageți<br>documentul blocat afară din scaner; deschideți întâi capacul<br>scanerului.                                                                                |
|                                       | <ul> <li>Deschideți capacul scanerului.</li> </ul>                                                                                                    |
|                                       |                                                                                                    |
|                                       | <ul> <li>Îndepărtați documentele blocate din interiorul scanerului.</li> <li>Închideți capacul scanerului şi reluați scanarea.</li> </ul>                                                                                                    |

| Problemă                                                                                   | Soluție posibilă                                                                                                    |
|--------------------------------------------------------------------------------------------|----------------------------------------------------------------------------------------------------|
| Scanerul nu scanează/nu se                                                                 | Asigurați-vă că:                                                                                                    |
| alimentează cu documente                                                                   | <ul> <li>cablul de alimentare este conectat în siguranță în partea posterioară<br/>a scanerului şi la priza de perete.</li> <li>LED-ul verde pentru alimentare este aprins.</li> <li>întrerupătorul este pornit.</li> <li>priza de perete nu este defectă (contactati un electrician autorizat).</li> </ul>                                                     |
|                                                                                            | <ul> <li>PC-ul a fost repornit după instalarea software-ului.</li> <li>documentele intră în contact cu cilindrii de alimentare.</li> </ul>                                                                                                    |
| Nu sunt afişate imagini                                                                    | <ul> <li>Dacă scanați documente cu o singură față, asigurați-vă că fața pe care<br/>doriți să o scanați este îndreptată spre tava de intrare (nu spre dvs.).<br/>Pentru informații suplimentare, consultați secțiunea denumită<br/>"Pregătirea documentelor pentru scanare" din Capitolul 3, <i>Scanarea</i>.</li> </ul>                                        |
| Imaginile nu sunt decupate corect                                                          | <ul> <li>Dacă opțiunile de decupare Detectare şi îndreptare automate sau<br/>Detectare automată sunt activate şi imaginile nu sunt decupate<br/>corect, curățați zona de înregistrare a imaginii. Consultați secțiunea<br/>denumită "Curățarea zonei de înregistrare a imaginii" din Capitolul 4,<br/>Întreținerea.</li> </ul>                                  |
| După scanare, pe document apar urme<br>ale cilindrilor                                     | Curățați cilindrii. Consultați procedurile descrise în Capitolul 4, <i>Întreținerea</i> .                                                                                                    |
| Imaginile afişează textul de pe verso                                                      | La scanarea unor documente transparente, este posibil ca pe imagine să<br>apară textul de pe verso. Pentru a minimiza acest efect, ajustați valoarea<br>contrastului sau selectați <b>Ciornă (remediată)</b> în TWAIN sau <b>Procesare</b><br><b>remediată</b> în ISIS pentru a îmbunătăți imaginea sau utilizați accesoriul<br><i>Kodak</i> pentru fundal alb. |
| Dungi roşii, verzi sau albastre apar pe<br>o fotografie color                              | Scanerul este murdar și trebuie curățat. Consultați "Proceduri de curățare" din Capitolul 4, <i>Întreținerea</i> .                                                                                                    |
| Scanerul funcționează lent                                                                 | <ul> <li>Este posibil ca PC-ul dvs. să nu îndeplinească cerințele minime pentru scaner.</li> <li>Scanerul este evaluat și proiectat pentru a funcționa cu USB 2.0, dar va funcționa și cu un port USB 1.1. Dacă utilizați o conexiune USB 1.1, schimbați conexiunea cu una USB 2.0.</li> </ul>                                                                  |
| Imposibil de scanat utilizând Microsoft<br>Office Document Imaging 2007 cu driverul<br>WIA | Selectați scanerul:<br>Scaner KODAK: i2000<br>din lista verticală <b>Scaner</b> .                                                                                                    |

# **Codurile LED-urilor**

În continuare, vă prezentăm o listă a codurilor ce se pot afişa pe ecranul LCD, însoțite de un mesaj.

NOTĂ: Dacă aveți un scaner *Kodak* i2400 sau i2420, în fereastra de instrucțiuni se va afişa numai codul.

| Coduri     | Mesaj                                                   | Explicație/Acțiune                                                                                                    |
|------------|---------------------------------------------------------|----------------------------------------------------------------------------------------------------|
| 0          | Verificați cablul USB                                   | Indică lipsa unei conexiuni USB sau<br>conectarea incorectă a cablului USB.                                                                                                    |
|            | Mod de economisire<br>a energiei                        | Indică funcționarea scanerului în modul de<br>economisire a energiei. Nu trebuie să luați<br>nicio măsură.                                                                                     |
|            | Se scanează                                             | Scanerul scanează documente.                                                                                                    |
| U5, E3     | Rescanați<br>documentele                                | Cablul USB a fost deconectat în timpul funcționării scanerului.                                                                                                    |
| U6         | Curățați calea pentru<br>hârtie și închideți<br>capacul | Deschideți capacul scanerului și verificați<br>că niciun document nu se află în calea<br>pentru hârtie. Apoi închideți capacul<br>scanerului.                                                  |
| U8         | Alimentare multiplă                                     | <ul> <li>S-a detectat un document alimentat<br/>multiplu. Îndepărtați fenomenul de<br/>alimentare multiplă.</li> <li>Documentul pe care încercați să îl scanați<br/>este prea lung.</li> </ul> |
| U9         | Hârtie blocată                                          | Document blocat sau cale pentru hârtie<br>blocată. Scoateți documentele din calea<br>pentru hârtie.                                                                                            |
| E1, E2     | 0                                                       | Opriți, apoi reporniți alimentarea. Dacă problema persistă, contactați service-ul.                                                                                                    |
| E2, E4, E7 | Opriți, apoi reporniți<br>alimentarea                   | Opriți, apoi reporniți alimentarea. Dacă<br>problema persistă, contactați service-ul.                                                                                                    |

Lumini indicatoare Verde constant: scanerul este pregătit sau scanează.

Verde intermitent: scanerul este în curs de inițializare.

**Verde intermitent lent**: scanerul funcționează în modul de economisire a energiei.

**Roşu constant**: indică o eroare de scaner, cum ar fi faptul că este deschis capacul. Dacă eroarea nu poate fi remediată de utilizator, este posibil să fie necesar să opriți și să reporniți scanerul. Dacă problema persistă, contactați service-ul.

# Contactarea service-ului

- 1. Vizitați www.kodakalaris.com/go/disupport pentru a obține cele mai noi numere de telefon pentru țara dvs.
- 2. Când sunați, aveți pregătite următoarele informații:
  - o descriere a problemei dvs;
  - modelul și numărul de serie ale scanerului;
  - configurația computerului;
  - aplicația software pe care o folosiți.

| Tip scaner/Viteză                                                      | Scanerul Kodak i2400 — scaner duplex pentru scanarea alb-negru. în nuante                                                                                                    |
|------------------------------------------------------------------------|----------------------------------------------------------------------------------------------------|
| (vitezele efective pot varia în                                        | de gri si color a până la 30 de pagini pe minut/60 de imagini pe minut la rezoluții                                                                                                    |
| funcție de driver, de software,                                        | de 200 si 300 dpi.                                                                                                    |
| funcție de driver, de software,<br>de sistemul de operare și de<br>PC) | de 200 și 300 dpi.<br><b>Scanerul Kodak i2600</b> — scaner duplex pentru scanarea alb-negru și în nuanțe<br>de gri a până la 50 de pagini pe minut/100 de imagini pe minut la rezoluții de<br>200 și 300 dpi; scanare color a până la 50 de pagini pe minut/100 de imagini pe<br>minut la o rezoluție de 200 dpi; scanare color a până la 40 de pagini pe minut/80<br>de imagini pe minut la o rezoluție de 300 dpi.<br><b>Scanerul Kodak i2800</b> — scaner duplex pentru scanarea alb-negru și în nuanțe<br>de gri a până la 70 de pagini pe minut/140 de imagini pe minut la rezoluții de<br>200 și 300 dpi; scanare color a până la 60 de pagini pe minut/120 de imagini pe<br>minut la o rezoluție de 200 dpi.<br><b>Scanerul Kodak i2420</b> — scaner duplex pentru scanarea alb-negru, în nuanțe<br>de gri și color a până la 40 de pagini pe minut/80 de imagini pe minut la rezoluții<br>de 200 și 300 dpi.<br><b>Scanerul Kodak i2620</b> — scaner duplex pentru scanarea alb-negru și în nuanțe<br>de gri a până la 60 de pagini pe minut/80 de imagini pe minut la rezoluții<br>de 200 și 300 dpi.<br><b>Scanerul Kodak i2620</b> — scaner duplex pentru scanarea alb-negru și în nuanțe<br>de gri a până la 60 de pagini pe minut/120 de imagini pe minut la rezoluții<br>de 200 și 300 dpi.<br><b>Scanerul Kodak i2620</b> — scaner duplex pentru scanarea alb-negru și în nuanțe<br>de gri a până la 60 de pagini pe minut/120 de imagini pe minut la rezoluții de 200<br>și 300 dpi; scanare color a până la 40 de pagini pe minut/80 de imagini pe minut<br>la o rezoluție de 200 dpi.<br><b>Scanerul Kodak i2820</b> — scaner duplex pentru scanarea alb-negru și în nuanțe<br>de gri a până la 70 de pagini pe minut/140 de imagini pe minut la rezoluții de 200<br>și ana la 70 de pagini pe minut/140 de imagini pe minut la rezoluții de |
|                                                                        | 200 și 300 dpi; scanare color a pănă la 40 de pagini pe minut/80 de imagini pe minut la o rezoluție de 200 dpi                                                                                                    |
| Tehnologie de scanare                                                  | CCD dublu<br>Adâncimea de culoare a imaginii rezultate în nuanțe de gri este de 256 de niveluri<br>(8 biți)<br>Adâncimea de culoare la captura color este de 48 de biți (16 x 3)<br>Adâncimea de culoare la captura color este de 24 de biți (8 x 3)                                                                                                    |
| Rezoluție optică                                                       | 600 dpi                                                                                                    |
| Rezoluții ale imaginilor<br>rezultate                                  | 100, 150, 200, 240, 250, 300, 400, 600 și 1200 ppi                                                                                                    |
| Format fişier de ieşire                                                | TIFF cu o singură pagină și cu mai multe pagini, JPEG, RTF, BMP, PDF cu funcție de căutare                                                                                                    |
| Dimensiune minimă<br>a documentului                                    | 50 x 50 mm (2 x 2 inchi)                                                                                                    |
| Dimensiune maximă<br>a documentului                                    | Scaner — 216 x 4064 mm (8,5 x 160 in.)<br>Flatbed — 216 x 297 mm (8,5 x 11,69 in.)                                                                                                    |
| Greutate a hârtiei                                                     | 34 g/m <sup>2</sup> - 413 g/m <sup>2</sup> (9 - 110 lbs.)<br>Grosime a actului de identitate de până la 1,25 mm (0,05 in.)                                                                                                    |

Această anexă furnizează specificațiile scanerului și cerințele de sistem.

| Capacitate alimentator<br>automat de documente              | Acceptă documente mici, cum ar fi acte de identitate, carduri cu caractere în relief și carduri de asigurare.                                                                                                    |
|-------------------------------------------------------------|----------------------------------------------------------------------------------------------------|
|                                                             | Scanerul i2400 — 50 de coli (20 lb./80 g/m <sup>2</sup> )                                                                                                    |
|                                                             | Scanerul i2600 — 75 de coli (20 lb./80 g/m <sup>2</sup> )                                                                                                    |
|                                                             | Scanerul i2800 — 100 de coli (20 lb./80 g/m <sup>2</sup> )                                                                                                    |
|                                                             | Scanerul i2420 — 75 de coli (20 lb./80 g/m <sup>2</sup> )                                                                                                    |
|                                                             | Scanerul i2620 — 100 de coli (20 lb./80 g/m <sup>2</sup> )                                                                                                    |
|                                                             | Scanerul i2820 — 100 de coli (20 lb./80 g/m <sup>2</sup> )                                                                                                    |
| Volum zilnic recomandat                                     | i2400: 4000 de pagini pe zi<br>i2600: 6000 de pagini pe zi<br>i2800: 8000 de pagini pe zi                                                                                                    |
|                                                             | i2420: 5000 de pagini pe zi                                                                                                    |
|                                                             | i2620: 7000 de pagini pe zi                                                                                                    |
|                                                             | i2820: 8000 de pagini pe zi                                                                                                    |
| lluminare                                                   | LED dublu                                                                                                    |
| Detectare alimentare<br>multiplă                            | Cu ultrasunete                                                                                                    |
| Cerințe electrice                                           | 100 - 240 V (internațional), 50/60 Hz                                                                                                    |
| Dimensiuni scaner                                           | Înălțime: 246 mm/9,7 in. (fără tava de intrare)<br>Lățime: 330 mm/13 in.<br>Adâncime: 162 mm/6,3 in. (fără tăvile de intrare și de ieșire)                                                                                                    |
| Greutate scaner                                             | 5,5 kg (12 lbs)                                                                                                    |
| Conexiune gazdă                                             | USB 2.0                                                                                                    |
| Temperatură de<br>funcționare                               | Între 10 °C și 35 °C (între 50 și 95 °F)                                                                                                    |
| Umiditate de funcționare                                    | Între 15 și 80 % UR                                                                                                    |
| Factori de mediu                                            | Scanere incluse în programul Energy Star (eficiente din punctul de vedere al consumului de energie)                                                                                                    |
| Consum de energie -<br>scaner                               | Modul oprit: < 0,5 wați<br>În timpul funcționării: < 35 wați<br>Repaus: < 8 wați<br>Energy Star < 2,5 wați                                                                                                    |
| <b>Zgomot acustic</b><br>(Nivel de presiune<br>a sunetului) | În timpul funcționării: sub 58 dB(A)<br>Modul oprit: sub 30 dB(A)                                                                                                    |
| Software inclus                                             | TWAIN, ISIS, WIA Drivers, Smart Touch, PaperPort, OmniPage<br>Driverele Linux Sane şi TWAIN Drivers sunt disponibile prin accesarea site-ului<br>web următor: www.kodakalaris.com/go/scanonlinux<br>Driverul TWAIN pentru sistemul de operare Macintosh OS este disponibil la cerere |

## Cerințe de sistem

Configurația minimă recomandată a sistemelor Windows pentru funcționarea scanerelor *Kodak* i24x0/i26x0/i28x0 este următoarea:

- Procesor Intel Core-2 Duo 6600, la 2,4 GHz sau echivalent, RAM de 4 GO
- Sisteme de operare recomandate:
  - Microsoft Windows 7 (pe 32 de biți și 64 de biți) cu SP1
  - Microsoft Windows 8 (pe 32 de biți și 64 de biți)
  - Microsoft Windows 8.1 (pe 32 de biți și 64 de biți)
  - Microsoft Windows 2008 Server x64 Edition
  - Microsoft Windows 2012 Server x64 Edition
  - Linux Ubuntu 10.04, 12.04, 14.04 LTS
  - Linux SUSE 11.1
  - Linux Fedora 10
  - MAC OS v.10.8, v.10.9 și v.10.10 se pot descărca de pe web

### Drivere incluse:

- Sisteme de operare Windows: TWAIN, ISIS, WIA
- Distribuții Linux: TWAIN și SANE

Felicitări pentru achiziționarea unui scaner *Kodak*. Scanerele *Kodak* sunt concepute pentru a furniza utilizatorilor finali cele mai înalte performanțe și cea mai bună fiabilitate. Toate scanerele *Kodak* sunt acoperite de următoarea Garanție limitată.

#### Garanție limitată pentru scanere Kodak

Kodak Alaris Inc. furnizează următoarea Garanție limitată pentru scanere *Kodak* (exclusiv piesele de schimb și consumabilele) distribuite de Kodak Alaris sau prin canalele de distribuție autorizate ale Kodak Alaris:

Kodak Alaris Inc. garantează faptul că scanerul *Kodak*, de-a lungul perioadei de Garanție limitată aplicabilă Produsului și începând cu momentul vânzării, nu va prezenta defecte de materiale sau de manoperă și va respecta specificațiile privind performanțele, aplicabile scanerului *Kodak* particular.

Toate scanerele *Kodak* sunt supuse Excluderilor de la garanție descrise mai jos. Un scaner *Kodak* care se constată a fi defect sau care nu îndeplinește specificațiile de produs va fi reparat sau înlocuit cu un produs nou sau recondiționat la alegerea Kodak Alaris.

Cumpărătorii pot determina perioada de aplicabilitate a Garanției limitate pentru scanerele *Kodak* achiziționate vizitând adresa www.kodakalaris.com/go/disupport sau consultând cardul cu Sumarul Garanției limitate, inclus împreună cu scanerul *Kodak*.

Dovada achiziției este necesară pentru a demonstra eligibilitatea pentru service-ul în baza garanției.

#### Excluderile de la garanție

Garantia limitată Kodak Alaris nu se aplică pentru un scaner Kodak care a fost supus deteriorării fizice după achizitie, provocate, de exemplu, în dezastre, în accidente, în calamităti sau la transport, inclusiv (a) în cazul în care nu au reusit ambalarea si expedierea corecte a Scanerului înapoi la Kodak Alaris pentru service în temeiul garanției, în conformitate cu Indicațiile pentru ambalare și expediere ale Kodak Alaris aflate în vigoare în momentul respectiv, inclusiv în cazul în care nu a reușit remontarea dispozitivelor de prindere pentru expediere înainte de aceasta sau în cazul în care nu a reusit scoaterea dispozitivelor de prindere înainte de utilizare; (b) ca urmare a instalării, integrării sistemului, programării, reinstalării sistemelor de operare ale utilizatorului, modificării sistemelor, mutării, reconstructiei datelor sau îndepărtării produsului sau a oricărei componente de către utilizator (inclusiv ruperea unui conector, a unui capac, a unei sticle, a unor pini, a unor tăvi sau a unor etansări); (c) în cazul depanării, modificării sau reparării neefectuate de Kodak Alaris sau de un furnizor de service autorizat de Kodak Alaris sau în urma alterării, utilizării unor componente contrafăcute sau altor componente, ansambluri, accesorii sau module non-Kodak Alaris; (d) în cazul utilizării necorespunzătoare, manipulării sau întretinerii nerezonabile, tratării gresite, erorilor operatorului, neasigurării unei supravegheri sau întretineri corecte, inclusiv în cazul utilizării de produse de curătare sau a altor accesorii neaprobate de Kodak Alaris sau utilizarea în contradictie cu procedurile si specificatiile recomandate: (e) din cauza conditiilor de mediu (precum căldura excesivă sau alte medii fizice de operare nepotrivite), a coroziunii, a ruginiei, a interventiilor de natură electrică în exteriorul produsului sau a neasigurării protecției împotriva descărcărilor electrostatice (ESD); (f) în cazul nereușitei de instalare a actualizărilor sau a versiunilor firmware disponibile pentru produs și (g) în cazurile prevăzute de excluderile suplimentare publicate din când în când online la adresa www.kodakalaris.com/go/disupport.

Kodak Alaris nu furnizează nicio garanție limitată pentru produsele achiziționate din alte țări decât Statele Unite și Canada. Achizitorii de produse prin canale de distribuție străine trebuie să caute garanție acoperitoare, dacă există, prin sursa originală de achiziție.

Kodak Alaris nu furnizează nicio Garanție limitată pentru produsele care sunt cumpărate ca parte a produsului, a sistemului computerizat sau a dispozitivului electronic al unui producător terț.

Orice garanție pentru aceste produse este furnizată de Producătorul echipamentului original (OEM - Original Equipment Manufacturer) ca parte a produsului sau sistemului producătorului.

Produsul de schimb preia restul perioadei aplicabile din Garanția limitată a produsului defect sau treizeci (30) de zile, care perioadă este mai lungă.

#### Avertisment și denegare de responsabilitate pentru instalare

COMPANIA KODAK ALARIS NU VA FI RESPONSABILĂ PENTRU NICIUN FEL DE DAUNE INDIRECTE ȘI CONEXE CARE REZULTĂ ÎN URMA VÂNZĂRII, INSTALĂRII, UTILIZĂRII, DEPANĂRII SAU FUNCȚIONĂRII IMPROPRII A ACESTUI PRODUS, INDIFERENT DE CAUZĂ. ASTFEL DE DAUNE PENTRU CARE COMPANIA KODAK ALARIS NU VA FI RESPONSABILĂ INCLUD, DAR FĂRĂ A SE LIMITA LA ACESTEA, PIERDEREA DE VENIT SAU DE PROFIT, PIERDEREA DATELOR, COSTURILE DE INACTIVITATE, PIERDEREA UTILITĂȚII PRODUSULUI, COSTUL ORICĂRUI PRODUS ÎNLOCUITOR, FACILITĂȚI SAU SERVICII SAU PRETENȚII ALE CLIENȚILOR PENTRU ASTFEL DE DAUNE.

Dacă există contradicții între alte secțiuni ale acestei anexe și Garanția Limitată, termenii din Garanția limitată prevalează.

#### Cum se obține service pe baza Garanției limitate

Scanerele Kodak sunt furnizate împreună cu informații despre despachetare, configurare, instalare și operare. Citirea cu atenție a Ghidului utilizatorului va răspunde la majoritatea întrebărilor tehnice pe care le-ar putea ridica utilizatorul final în legătură cu instalarea, operarea și întreținerea corecte ale produsului. Totuși, în cazul în care aveți nevoie de asistență tehnică suplimentară, puteți vizita site-ul nostru Web la: www.kodakalaris.com/go/disupport sau puteți contacta: Centrul de răspuns Kodak Alaris: (800) 822-1414

Centrul de răspuns este disponibil în intervalul luni - vineri (mai puțin în sărbătorile legale recunoscute de Kodak Alaris), între orele 08 și 17 EST.

Înainte de a efectua apelul, cumpărătorul eligibil trebuie să aibă la dispoziție numărul modelului, codul de catalog, numărul de serie și dovada achiziției scanerului *Kodak*. De asemenea, cumpărătorul eligibil trebuie să fie pregătit să furnizeze o descriere a problemei.

Personalul Centrului de răspuns va sprijini utilizatorul final în scopul rezolvării problemei prin telefon. Este posibil să i se solicite utilizatorului final să efectueze câteva teste simple de diagnosticare automată și să raporteze starea rezultată și mesajele cu coduri de erori. Acest lucru va ajuta Centrul de răspuns să determine dacă problema este la Scanerul *Kodak* sau la altă componentă și dacă problema poate fi rezolvată prin telefon. Dacă Centrul de răspuns determină existența unei probleme hardware care este acoperită fie de Garanția limitată, fie de un Acord de întreținere cumpărat, va fi atribuit un număr de Autorizație de returnare pentru materiale (RMA) necesar, va fi inițiată o cerere de service și apoi vor fi întreprinse proceduri de reparație sau înlocuire.

#### Indicații pentru ambalare și expediere

Cumpărătorul trebuie să expedieze toate articolele prevăzute în garanție, printr-o metodă care să garanteze protejarea completă a produsului împotriva deteriorărilor pe parcursul expedierii. Nerespectarea acestei indicații va anula garanția scanerului *Kodak*. Kodak Alaris sfătuieşte cumpărătorul să păstreze cutia originală și materialele de ambalare pentru depozitare și expediere. Compania Kodak Alaris nu este responsabilă pentru problemele legate de deteriorările survenite la expediere. Cumpărătorul trebuie să returneze numai scanerul *Kodak*. Înainte de expediere, cumpărătorul trebuie să îndepărteze și să păstreze toate articolele adiționale (adică adaptoare, cabluri, software, manuale etc.). Kodak Alaris nu acceptă nicio responsabilitate pentru aceste articole și acestea nu vor fi returnate cu scanerul *Kodak* reparat sau de schimb. Toate produsele trebuie returnate la Kodak Alaris în containerul original de expediere sau într-o cutie de ambalare autorizată pentru unitățile returnate. Cumpărătorul trebuie să instaleze prinderile pentru expediere înainte de expedierea scanerului *Kodak*. Când ambalajul original nu este disponibil, contactați Centrul de răspuns Kodak Alaris la numărul (800) 822-1414 pentru numere de catalog și informații referitoare la comandarea ambalajelor de schimb.

#### Procedura de returnare

Cumpărătorii eligibili care solicită service pentru scanere *Kodak* acoperite de această Garanție limitată trebuie să obțină numărul de Autorizație de returnare pentru materiale ("RMA") sunând la numărul (800) 822-1414 și, în termen de zece (10) zile lucrătoare de la data emiterii RMA, trebuie să returneze scanerul *Kodak* la adresa indicată în RMA pe cheltuiala și riscul utilizatorului final, în conformitate cu Indicațiile actuale ale Kodak Alaris pentru ambalare și expediere.

Orice produse sau componente defecte înlocuite de Kodak Alaris intră în proprietatea Kodak Alaris.

#### Responsabilitatea clientului

SOLICITÂND SERVICE-UL, CUMPĂRĂTORUL ELIGIBIL ACCEPTĂ TERMENII GARANȚIEI LIMITATE, INCLUSIV DENEGAREA DE RESPONSABILITE ȘI LIMITAREA PREVEEDERILOR REFERITOARE LA RESPONSABILITATE. ÎNAINTE DE A SOLICITA SERVICE, UTILIZATORUL FINAL TREBUIE SĂ FACĂ COPII DE SIGURANȚĂ PENTRU TOATE DATELE SAU FIȘIERELE CARE POT FI DETERIORATE SAU PIERDUTE. COMPANIA KODAK ALARIS NU ESTE RESPONSABILĂ, FĂRĂ LIMITARE, PENTRU PIERDEREA SAU DETERIORAREA DATELOR SAU A FIȘIERELOR.

#### Descrieri ale service-ului în baza garanției

Kodak Alaris oferă o gamă de programe de service pentru a susține Garanția limitată și pentru a ajuta la utilizarea și întreținerea scanerului *Kodak* ("Metode de service"). Un scaner *Kodak* reprezintă o investiție importantă. Scanerele *Kodak* oferă productivitate necesară pentru a rămâne competitivi. Pierderea bruscă a productivității, chiar și temporară, poate afecta grav capacitatea de a îndeplini angajamente. Perioada de inactivitate poate fi foarte costisitoare, nu numai din cauza costului reparației, ci și din cauza timpului pierdut. Pentru a ajuta la ameliorarea acestor probleme, Kodak Alaris poate folosi una din metodele de service listate mai jos, în funcție de tipul de produs, pentru a asigura service în temeiul Garanției limitate.

Împreună cu scanerele Kodak selectate, este inclus un card de Înregistrare a Garanției limitate și un card cu Sumarul Garanției limitate. Cardul cu Sumarul Garanției limitate este specific fiecărui model. Cardul cu Sumarul Garanției limitate conține informații importante despre garanței, inclusiv numărul modelului și Garanția limitată. Consultați cardul cu Sumarul Garanției limitate pentru a determina Metodele de service aplicabile pentru scanerul Kodak particular.

În cazul în care cardul de Înregistrare a Garanției limitate sau cardul cu Sumarul Garanției limitate nu pot fi localizate, se pot obține informații suplimentare despre produs, inclusiv informații și restricții pentru garanția actualizată și programul de service, online la adresa www.kodakalaris.com/go/disupport.

Pentru a evita întârzierile în service, Kodak Alaris îndeamnă utilizatorii finali să completeze și să returneze cu prima ocazie cardul inclus de Înregistrare a Garanției limitate. Dacă nu puteți localiza cardul de Înregistrare a Garanției limitate, vă puteți înregistra online la adresa www.kodakalaris.com/go/disupport.

Kodak Alaris oferă, de asemenea, o multitudine de programe de service care pot fi achiziționate pentru a ajuta la utilizarea și întreținerea scanerului *Kodak*.

Kodak Alaris se angajează să furnizeze clienților săi calitate, performanțe, încredere și service în temeiul Garanției limitate. Ne așteptăm să dispunem de piese de schimb și consumabile timp de cel puțin 5 ani de la încetarea fabricației produsului.

#### Service în locația clientului

Pentru scanerul *Kodak* selectat și după ce Centrul de răspuns confirmă o problemă hardware, o solicitare de service va fi deschisă și înregistrată. Un inginer de teren de la Kodak Alaris va fi trimis la locația produsului pentru a efectua servicii de reparare dacă produsul se află în cele patruzeci și opt (48) de state din partea continentală a Statelor Unite, în anumite zone din Alaska și Hawaii și dacă nu există cerințe fizice, de siguranță sau de securitate care să restricționeze accesul inginerului de teren la scaner. Pentru informații suplimentare despre zonele de service, vizitați site-ul nostru Web la: www.kodakalaris.com/go/docimaging. Service-ul în locația clientului va fi asigurat între orele 08 și 17 ora locală, de luni până vineri (mai puțin în sărbătorile legale recunoscute de Kodak Alaris).

#### Înlocuirea avansată a unității (AUR)

AUR ar putea fi una din cele mai uşoare şi mai complete oferte de service din industrie. În cazul puțin probabil al unui defect de produs, pentru cumpărătorii eligibili ai anumitor scanere *Kodak*, Kodak Alaris va înlocui produsul în termen de două zile lucrătoare. AUR furnizează o înlocuire în avans pentru anumite scanere *Kodak* defecte sau deteriorate. Pentru a fi eligibili pentru a beneficia de AUR, cumpărătorul eligibil trebuie să obțină un număr RMA, să semneze un Acord de înlocuire în avans şi să furnizeze un cont de carte de credit pentru a asigura produsul de schimb. Numărul RMA trebuie păstrat pentru cazul în care starea produsului de schimb trebuie verificată. Cumpărătorului eligibil îi va fi solicitată adresa la care trebuie expediat produsul de schimb. De asemenea, cumpărătorului eligibil îi vor fi trimise prin fax instrucțiuni pentru ambalarea şi expedierea produsului defect. Apoi, cumpărătorul eligibil va primi un produs de schimb în termen de 2 zile lucrătoare după inițierea solicitării de service şi primirea de către Kodak Alaris a acordului semnat. Produsul defect trebuie să fie recepționat de Kodak Alaris în termen de zece (10) zile de la primirea de către utilizatorul final a produsului de schimb sau cartea de credit a utilizatorului final va fi taxată cu prețul de listă al produsului de schimb. Expedierea produsului de înregistrare a imaginii de schimb va fi făcută pe cheltuiala şi cu transportatorul ales de Kodak Alaris. Expedierile neefectuate conform indicațiilor și cu transportatorul ales de Kodak Alaris pot anula Garantia limitată.

Înainte ca produsul să fie returnat la Kodak Alaris, asigurați-vă că eliminați toate opțiunile și accesoriile (care includ cablul de alimentare, documentația etc.) care nu sunt acoperite de Garanția limitată. Cutia ;i ambalajul ]n care a fost expediat produsul de schimb trebuie utilizate pentru returnarea produsului defect. Dacă produsul defect nu este returnat în cutia și ambalajul în care a fost expediat produsul de schimb, Garanția limitată poate fi anulată. Numărul de Autorizație de returnare pentru materiale ("RMA") trebuie să fie inscripționat clar pe exteriorul cutiei pentru a fi siguri de recepționarea corectă și confirmarea produsului defect.

#### Service în depozit

Dacă scanerul *Kodak* nu este eligibil pentru AUR sau Service în locația clientului, un cumpărător eligibil poate utiliza serviciul nostru de Reparare în depozit. Cumpărătorului eligibil va fi instruit să expedieze produsul la cel mai apropiat Centru de reparații în depozit. Produsul trebuie expediat la centrul de reparații pe cheltuiala și riscul cumpărătorului eligibil. Înainte ca produsul să fie returnat la centrul de reparații, asigurați-vă că eliminați toate opțiunile și accesoriile (care includ cablul de alimentare, documentația etc.) care nu sunt acoperite de Garanția limitată. Toate produsele trebuie returnate la Kodak Alaris în containerul original de expediere sau într-o cutie de ambalare recomandată. Scanerul *Kodak* trebuie să aibă prinderile pentru expediere instalate înainte de expediere. Când ambalajul original nu este disponibil, contactați Centrul de răspuns Kodak Alaris la numărul (800) 822-1414 pentru informații referitoare la comandare. Cumpărătorii eligibili care solicită service pentru scanere *Kodak* trebuie să obțină numărul de Autorizație de returnare pentru materiale ("RMA") sunând la (800) 822-1414 și, în termen de zece (10) zile lucrătoare de la data emiterii RMA, trebuie să returneze scanerul *Kodak* la adresa indicată în RMA pe cheltuiala și riscul utilizatorului final. Numărul de Autorizație de returnare pentru materiale ("RMA") trebuie să fie inscripționat clar pe exteriorul cutiei pentru a fi siguri de receptionarea corectă și confirmarea produsului defect.

La recepționarea produsului, centrul de reparații va repara produsul în termen de zece (10) zile lucrătoare. Produsul reparat va fi expediat înapoi prin poșta expres de două zile, fără nicio cheltuială din partea cumpărătorului eligibil.

#### Restricții importante

**Eligibilitatea:** Programul de schimb avansat și Service-ul în depozit sunt disponibile pentru cumpărătorii eligibili din cele cincizeci (50) de state ale Statelor Unite, iar Serviciul în locația clientului este disponibil în cele patruzeci și opt (48) de state din partea continentală și în anumite zone din Alaska și Hawaii pentru produse achiziționate de la distribuitori autorizați ai Kodak Alaris. Scanerul *Kodak* nu va fi eligibil pentru niciun serviciu în temeiul garanției dacă produsul se încadrează în vreuna din Excluderile de la garanție ale Kodak Alaris valabile la momentul solicitării, inclusiv în cazul în care clientul nu returnează produsul defect la Kodak Alaris în conformitate cu Indicațiile pentru ambalare și expediere ale Kodak Alaris valabile la momentul solicitării. Persoanele sunt considerate "cumpărători eligibili" sau "utilizatori finali" numai dacă au cumpărat original scanerul *Kodak* pentru uzul lor personal sau profesional și nu pentru revânzare.

**Consumabilele:** Consumabilele sunt articole care se uzează în timpul utilizării normale și trebuie înlocuite de utilizatorul final când devine necesar. Consumabilele, furniturile, alte articole nerecuperabile și acele articole identificate în ghidul utilizatorului ca fiind în responsabilitatea utilizatorului nu sunt acoperite de Garanția limitată.

Orice produse sau componente defecte înlocuite de Kodak Alaris intră în proprietatea Kodak Alaris.

#### Cum se contactează Kodak Alaris

Pentru informații despre scanere Kodak:

Site-ul Web: www.kodakalaris.com/go/docimaging

Pentru service, reparații și asistență tehnică prin telefon în Statele Unite:

Asistența tehnică prin telefon este disponibilă în intervalul luni - vineri între orele 05 și 17, mai puțin în sărbătorile legale recunoscute de Kodak Alaris. Telefon: (800) 822-1414

Pentru documentație tehnică și întrebări frecvente disponibile 24 de ore pe zi:

Site-ul Web: www.kodakalaris.com/go/docimaging

Pentru informații despre programul de service

Site-ul Web: www.kodakalaris.com

Telefon: (800) 822-1414

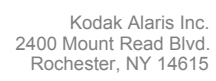

© 2015 Kodak Alaris Inc. Toate drepturile rezervate. Marca comercială și denumirea comercială Kodak sunt utilizate în baza licenței obținute de la Eastman Kodak Company.